# Summary

| 1 CONNECTIONS                                               |    |
|-------------------------------------------------------------|----|
| 1.1 TEMPERATURE PROBES                                      | 6  |
| 1.2 PRESSURE PROBES                                         | 7  |
| 1.3 LOW VOLTAGE DIGITAL INPUTS                              |    |
| 1.4 Live digital inputs                                     |    |
| 1.5 RELAY OUTPUTS                                           |    |
| 1.6 EXPANSION BOARD LOW VOLTAGE DIGITAL INPUTS              |    |
| 1.7 EXPANSION BOARD LIVE DIGITAL INPUTS                     |    |
| 1.8 EXPANSION BOARD RELAY OUTPUTS                           |    |
| 2 VOLTAGE/FREQUENCY INPUT                                   |    |
| 3 POWER SUPPLY                                              |    |
| 4 SERIAL CONNECTIONS                                        |    |
| 5 JUMPER                                                    | 14 |
| 6 DESCRIPTION OF USER INTERFACE                             |    |
| 61 INTERADIUD                                               | 15 |
| 6.2 UNIT SHUTDOWN                                           |    |
| 6.2 ENABLING A COMPRESSOR                                   |    |
| 64 DISABLING A COMPRESSOR                                   |    |
| 6.5 MEANING OF COMPRESSOR/CIRCUIT STATUS LED'S (A2)         |    |
| 6.6 TEMPERATURE DISPLAY                                     |    |
| 6.6.1 Version C (Chiller)                                   |    |
| 6.6.2 Versions R - Chiller with recovery and N - Heat pumps |    |
| 6.6.3 Version FC (Chiller with free cooling)                |    |
| 6.7 OPERATING MODE SELECT ION                               |    |
| 6.7.1 Version R                                             |    |
| 6.7.2 Version N                                             |    |
| 6.7.3 Version FC                                            |    |
| 6.8 ALARMS                                                  |    |
| 6.8.1 Circuit and/or compressor alarms                      |    |
| 0.8.2 General alarms                                        |    |
| 0.9 FLASHING LED S                                          |    |
| 7 ALARM SIGNALS                                             |    |
| 8 REGULATION                                                | 24 |
| 8.1 CHILLED WATER REGULATION                                |    |
| 8.1.1 Default set point settings                            |    |
| 8.2 HOT WATER REGULATION                                    |    |
| 8.2.1 Default set point settings                            |    |
| 8.3 FREE-COOLING REGULATION (ONLY FC VERSION)               |    |
| 8.3.1 Default set point settings                            |    |

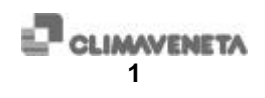

| 9 ENABLE PRINTING                            |    |
|----------------------------------------------|----|
| 9.1 PARAMETER PRINTING                       |    |
| 9.2 COMPRESSOR VARIABLES AND STATUS PRINTING |    |
| 9.3 ALARM HISTORY PRINTING                   |    |
| 9.4 LAMP TEST                                |    |
| 9.5 PRINTER CHARACTERISTICS                  |    |
| 10 UPGRADING EPROM                           |    |
| 11 SELF-CALIBRATION                          | 35 |
| 12 ACCESS TO THE PROGRAMMING MENU            |    |
| 13 PARAMETER LIST                            |    |
| 14 ENCLOSURES                                | 45 |

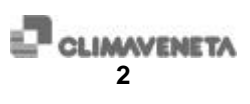

# **Board description**

The system consists of a main board and keyboard. The main board communicates with the keyboard through a serial current-loop. A board with the microprocessor used to control the units is mounted on the main board. The management program is memorised in the EPROM, while the parameters, calibrations and history data are memorised in the EEPROM. The parameters are set through the keyboard.

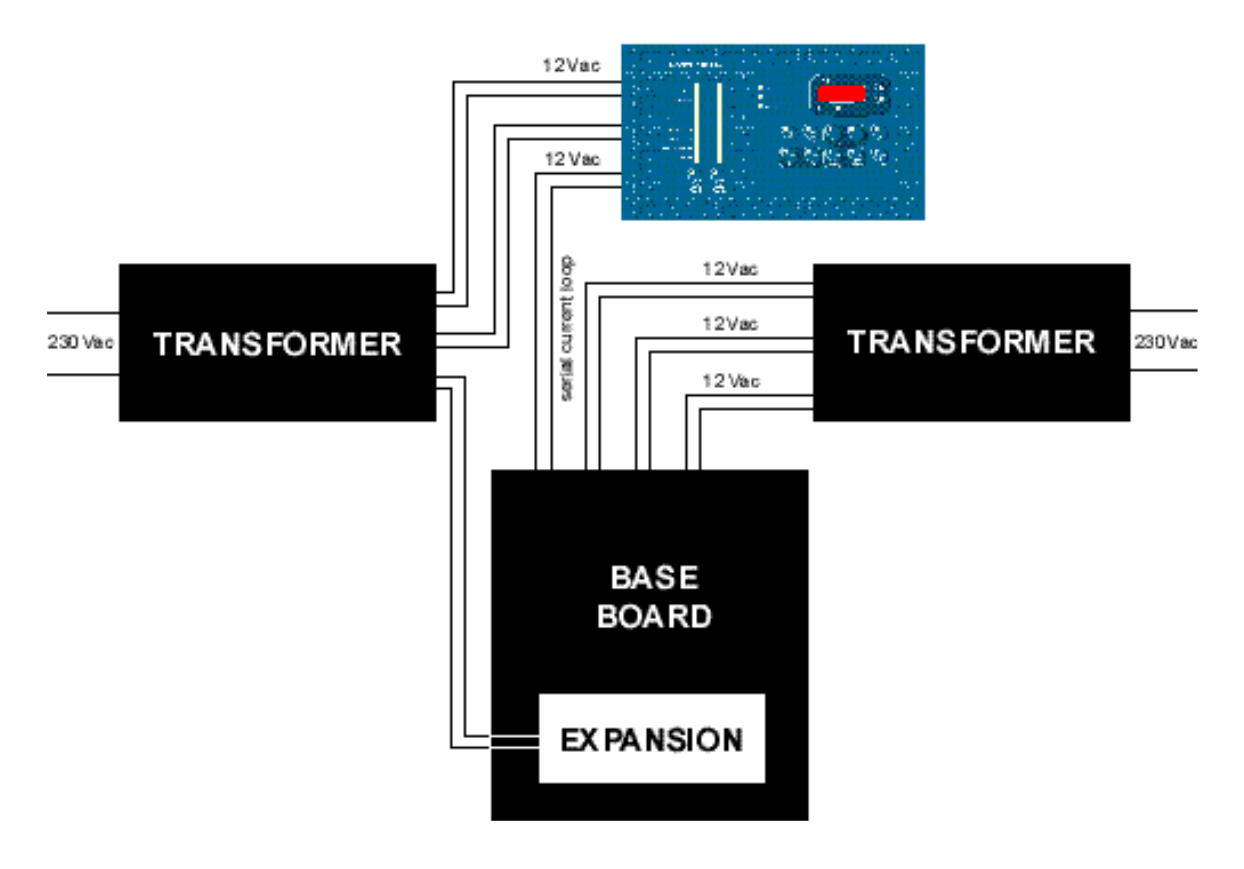

Figure 1-0 ELECTRONIC SYSTEM

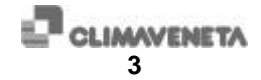

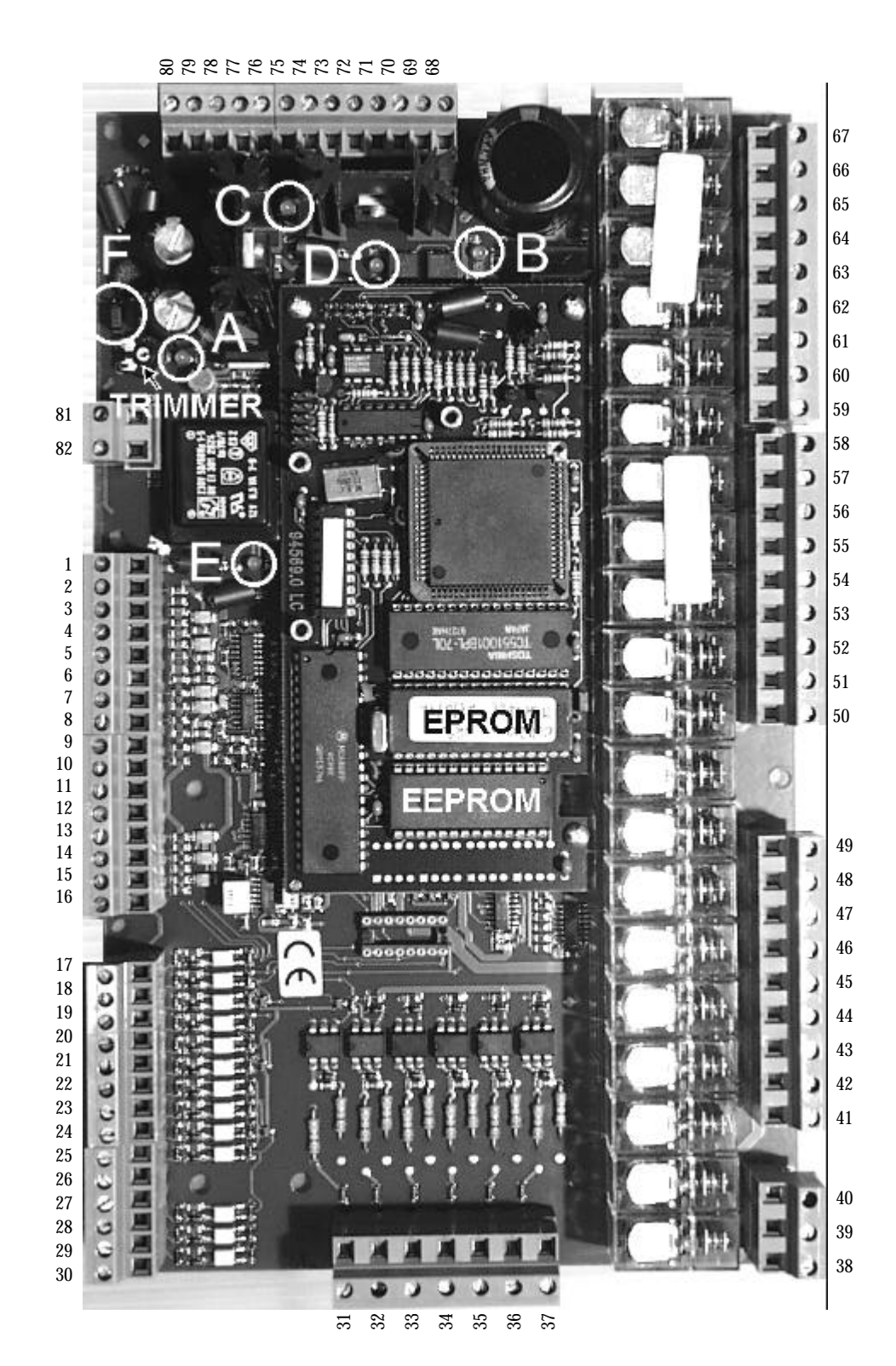

Figure 1-1 MAIN BOARD

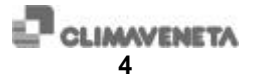

| Led | Meaning                            |
|-----|------------------------------------|
| А   | 12 Vac supply of terminals 79 - 80 |
| В   | 12 Vac supply of terminals 68 - 68 |
| С   | 12 Vac supply of terminals 70 - 71 |
| D   | COM3 serial Tx signal              |
| E   | COM3 serial Rx signal              |

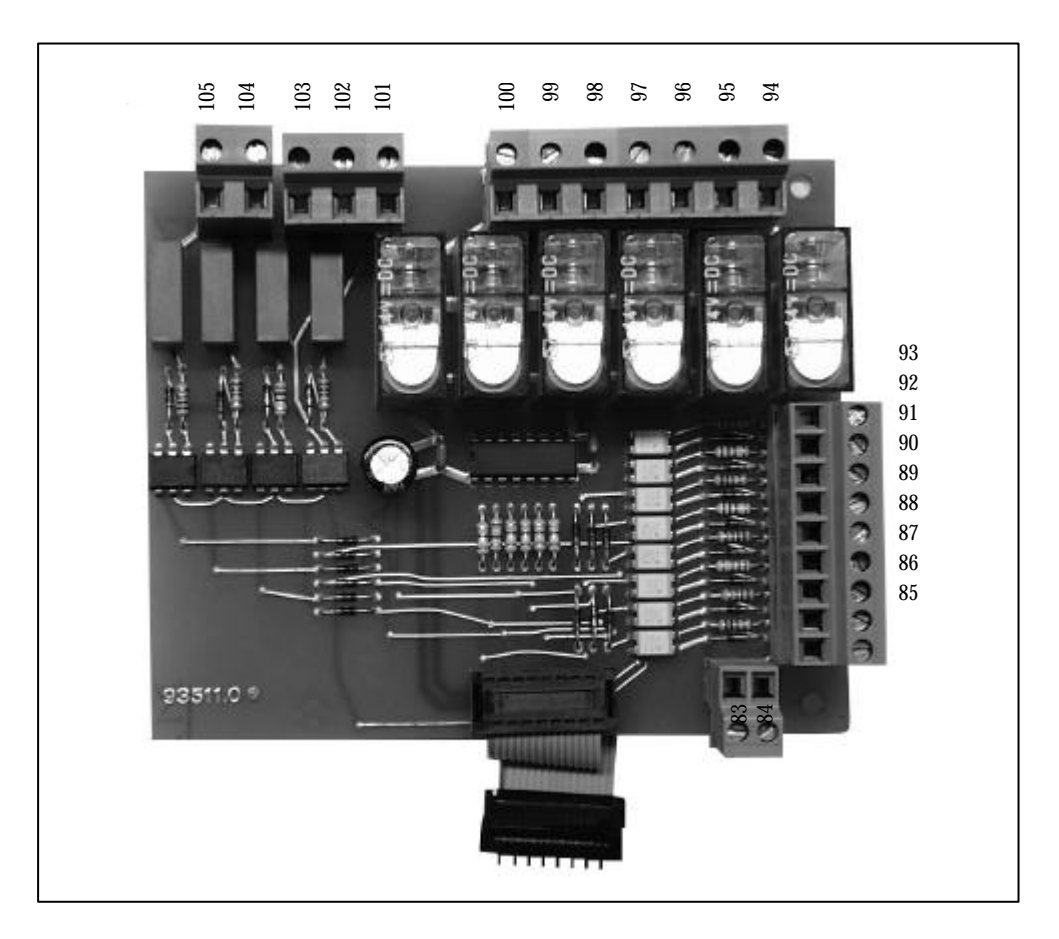

Figure 1 - 2

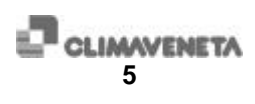

### 1 Connections

#### 1.1 Temperature probes

The 6 PTC-type temperature probes for general use take on different meanings depending on the software configuration given to the machine configuration parameters.

| Terminals           | Meaning              |
|---------------------|----------------------|
| 6                   | PTC 1 probe input    |
| 8                   | PTC 2 probe input    |
| 10                  | PTC 3 probe input    |
| 12                  | PTC 4 probe input    |
| 14                  | PTC 5 probe input    |
| 16                  | PTC 6 probe input    |
| 5, 7, 9, 11, 13, 15 | Common to all probes |

| Temperature [°C]      | -55  | -50  | -40  | -30  | -20  |
|-----------------------|------|------|------|------|------|
| Resistance $[\Omega]$ | 485  | 510  | 562  | 617  | 677  |
|                       |      |      |      |      |      |
| Temperature [°C]      | -10  | 0    | 10   | 20   | 25   |
| Resistance $[\Omega]$ | 740  | 807  | 877  | 951  | 990  |
|                       |      |      |      |      |      |
| Temperature [°C]      | 30   | 40   | 50   | 60   | 70   |
| Resistance $[\Omega]$ | 1029 | 1111 | 1196 | 1286 | 1378 |
|                       |      |      |      |      |      |
| Temperature [°C]      | 80   | 90   | 100  | 110  | 120  |
| Resistance $[\Omega]$ | 1475 | 1575 | 1679 | 1796 | 1896 |

Temperature probes verification procedure:

- disconnect the power supply to the unit;
- disconnect the probe from microprocessor's terminals;
- use a digital Ohmmeter to measure the resistance value of the probe;
- measure the temperature near the probe cap;
- compare the resistance value measured with the one shown in the table: the corresponding temperature must be approximately the same as the measured one.

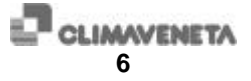

#### 1.2 Pressure probes

Two 4-20mA 0-30 bar pressure probes.

| Terminals | Meaning                                          |
|-----------|--------------------------------------------------|
| 1         | Circuit 1 condensing pressure probe power supply |
| 2         | Probe 1 4-20mA input                             |
| 3         | Circuit 2 condensing pressure probe power supply |
| 4         | Probe 2 4-20mA input                             |

| Pressure [Bar] | 0.0   | 0.5   | 1.0   | 1.5   | 2.0   | 2.5   | 3.0   | 3.5   |
|----------------|-------|-------|-------|-------|-------|-------|-------|-------|
| Current [mA]   | 4.00  | 4.27  | 4.54  | 4.80  | 5.07  | 5.34  | 5.61  | 5.87  |
|                |       |       |       |       |       |       |       |       |
| Pressure [Bar] | 4.0   | 4.5   | 5.0   | 5.5   | 6.0   | 6.5   | 7.0   | 7.5   |
| Current [mA]   | 6.14  | 6.41  | 6.68  | 6.94  | 7.21  | 7.48  | 7.75  | 8.01  |
|                |       |       |       |       |       |       |       |       |
| Pressure [Bar] | 8.0   | 8.5   | 9.0   | 9.5   | 10.0  | 10.5  | 11.0  | 11.5  |
| Current [mA]   | 8.28  | 8.55  | 8.82  | 9.08  | 9.35  | 9.62  | 9.89  | 10.15 |
|                |       |       |       |       |       |       |       |       |
| Pressure [Bar] | 12.0  | 12.5  | 13.0  | 13.5  | 14.0  | 14.5  | 15.0  | 15.5  |
| Current [mA]   | 11.43 | 10.69 | 10.96 | 11.23 | 11.49 | 11.76 | 12.03 | 12.30 |
|                |       |       |       |       |       |       |       |       |
| Pressure [Bar] | 16.0  | 16.5  | 17.0  | 17.5  | 18.0  | 18.5  | 19.0  | 19.5  |
| Current [mA]   | 12.56 | 12.83 | 13.10 | 13.37 | 13.63 | 13.90 | 14.17 | 14.44 |
|                |       |       |       |       |       |       |       |       |
| Pressure [Bar] | 20.0  | 20.5  | 21.0  | 21.5  | 22.0  | 22.5  | 23.0  | 23.5  |
| Current [mA]   | 14.70 | 14.97 | 15.24 | 15.51 | 15.77 | 16.04 | 16.31 | 16.58 |
|                |       |       |       |       |       |       |       |       |
| Pressure [Bar] | 24.0  | 24.5  | 25.0  | 25.5  | 26.0  | 26.5  | 27.0  | 27.5  |
| Current [mA]   | 16.84 | 17.11 | 17.38 | 17.65 | 17.92 | 18.18 | 18.45 | 18.72 |

Transducer verification procedure:

- disable the compressors and leave the unit with only "ON/OFF switch" ON;
- disconnect the cable from terminal 1 for probe 1, or 3 for probe 2;
- place a tester between terminal 1 or 3 and the disconnected cable and read the current value using a milliammeter;
- read the pressure value using a gauge placed near the pressure transducer;
- compare the readings with the values shown in the table.

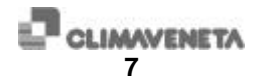

### 1.3 Low voltage digital inputs

The inputs described below (BT) are low voltage inputs and must consist of voltage-free contacts.

| Terminals | Meaning                                                             |
|-----------|---------------------------------------------------------------------|
| 17        | Common                                                              |
| 18        | BT0 input: unit's remote ON/OFF control                             |
| 19        | BT1 input: Circuit 1 fan thermal overload protection                |
| 20        | BT2 input: Circuit 2 fan thermal overload protection                |
| 21        | BT3 input: Circuit 3 fan thermal overload protection                |
| 22        | BT4 input: Circuit 4 fan thermal overload protection                |
| 23        | BT5 input: circuit 1 HP pressure switch                             |
| 24        | BT6 input: circuit 2 HP pressure switch                             |
| 25        | BT7 input: circuit 1 LP pressure switch                             |
| 26        | BT8 input: circuit 2 LP pressure switch                             |
| 27        | BT9 input: circuit 1 OP pressure switch                             |
| 28        | BT10 input: circuit 2 OP pressure switch                            |
| 29        | BT11 input: Remote summer/winter mode control (only for heat pumps) |
| 30        | BT12 input:                                                         |

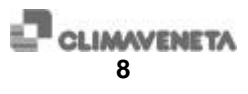

#### Using the REMOTE ON/OFF control:

For proper use of the unit's remote on/off control, the following delay time must be set between the unit's on/off control and the water pump control:

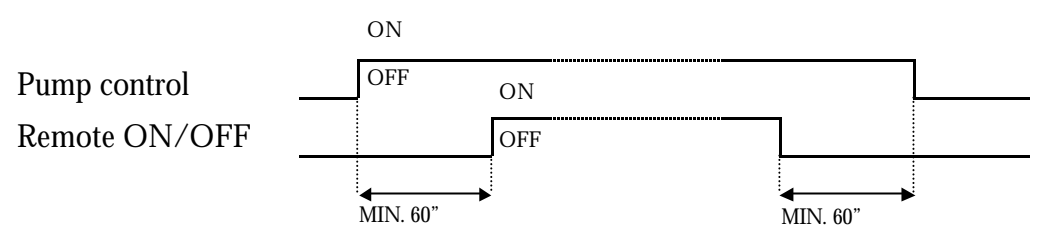

This is very important, because during the pump-down procedure (at compressor stop) the water pump must be on in order to carry it out correctly. Otherwise, if the flow switch intervenes, this could cause damage to the compressors. In this case Climaveneta will not cover warranty. Moreover, if the remote ON/OFF control is used (from an external contact or through protocol control) the following minimum time delays must be observed:

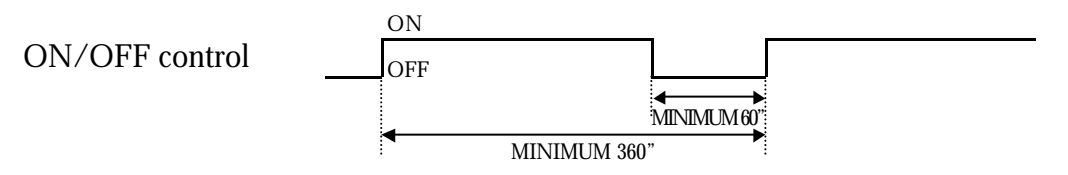

Electrical panel connection of the remote ON/OFF contact, if installed:

Remote ON/OFF contact

| E | 7 |
|---|---|
|---|---|

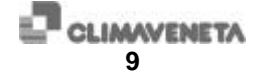

### 1.4 Live digital inputs

| Terminals | Meaning                                                     |
|-----------|-------------------------------------------------------------|
| 31        | AT0 input: Compressor 1 maximum safety high pressure switch |
| 32        | AT1 input: Compressor 2 maximum safety high pressure switch |
| 33        | AT2 input: Compressor 1 thermal overload protection         |
| 34        | AT3 input: Compressor 2 thermal overload protection         |
| 35        | AT4 input: Primary circuit flow switch (*)                  |
| 36        | AT5 input: Secondary circuit flow switch (*)                |
| 37        | Common (Neutral)                                            |

 $(\ensuremath{^*})$  A flow switch at the evaporator's outlet is mandatory to avoid the invalidation of the warranty

Connection to the electrical panel:

Flow switch contact

| Pumn  | contact |
|-------|---------|
| 1 ump | contact |

| <b>A</b> · | <br>B |
|------------|-------|
| <b>C</b> · | <br>D |

....

#### 1.5 Relay outputs

| <b>RELAY terminals</b> | NC | NO | COMMON |
|------------------------|----|----|--------|
| RL0                    | 38 | 39 | 40     |
| RL1                    | 67 |    | 66     |
| RL2                    | 65 |    | 64     |
| RL3                    |    | 62 | 63     |
| RL4                    |    | 61 |        |
| RL5                    |    | 59 | 60     |
| RL6                    |    | 58 |        |
| RL7                    |    | 56 | 57     |
| RL8                    |    | 55 |        |
| RL9                    |    | 53 | 54     |
| RL10                   |    | 52 |        |
| RL11                   |    | 50 |        |
| RL12                   |    | 49 |        |
| RL13                   |    | 48 |        |
| RL14                   |    | 47 | 51     |
| RL15                   |    | 46 |        |
| RL16                   |    | 44 | 45     |
| RL17                   |    | 43 |        |
| RL18                   |    | 42 |        |
| RL19                   |    | 41 |        |

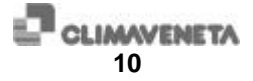

#### 1.6 Expansion board low voltage digital inputs

The inputs described below (BT) are low voltage inputs and must consist of voltage-free contacts.

| Terminals | Meaning                                  |
|-----------|------------------------------------------|
| 85        | Common                                   |
| 86        | BT13 input: Circuit 3 HP pressure switch |
| 87        | BT14 input: Circuit 4 HP pressure switch |
| 88        | BT15 input: Circuit 3 LP pressure switch |
| 89        | BT16 input: Circuit 4 LP pressure switch |
| 90        | BT17 input: Circuit 3 OP pressure switch |
| 91        | BT18 input: Circuit 4 OP pressure switch |
| 92        | BT19 input                               |
| 93        | BT20 input                               |

#### 1.7 Expansion board live digital inputs

| Terminals | Meaning                                                     |
|-----------|-------------------------------------------------------------|
| 101       | Common (Neutral)                                            |
| 102       | AT5 input: Compressor 3 maximum safety high pressure switch |
| 103       | AT6 input: Compressor 4 maximum safety high pressure switch |
| 104       | AT7 input: Compressor 3 thermal overload protection         |
| 105       | AT8 input: Compressor 4 thermal overload protection         |

#### 1.8 Expansion board relay output

| <b>RELAY terminals</b> | NC | NO  | COMMON |
|------------------------|----|-----|--------|
| RL20                   |    | 94  | 97     |
| RL21                   |    | 95  |        |
| RL22                   |    | 96  |        |
| RL23                   |    | 98  |        |
| RL24                   |    | 99  |        |
| RL25                   |    | 100 |        |

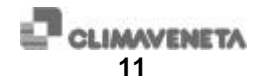

### 2 Voltage/frequency input

The main board has an input for monitoring the voltage and frequency value.

81 - 82 input for 0 -230 Vac voltage to be monitored.

Verification of the voltage value read by the board:

- read the voltage to terminals 81 and 82 using a tester:
- enter in the programming mode and visualise the value of parameter 93.

If the two values do not correspond, make the necessary calibration using the trimmer shown in Figure 1-1 MAIN BOARD.

N.B.: the value of parameter 93, indicated on display B2, is not updated dynamically. Update the displayed value using the B3 keys.

### 3 Power supply

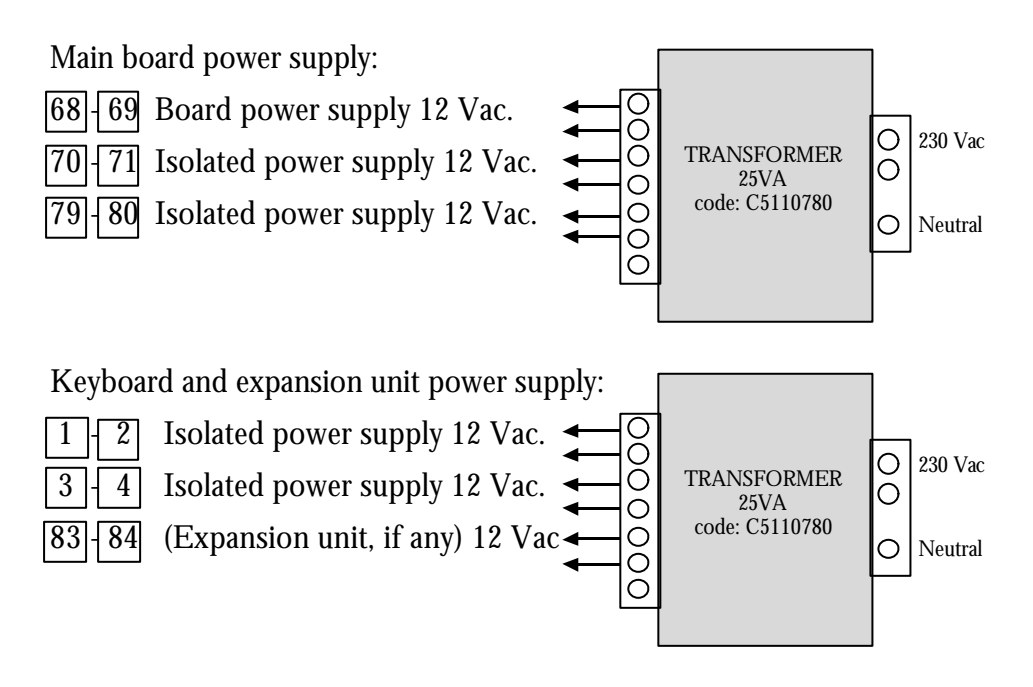

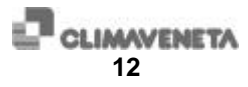

#### 4 Serial connections

**COM1:** 0-20mA half duplex serial interface for connection with the display unit. This unit does not incorporate a 20mA power generator but uses the one installed in the display board.

| 72 | input  | + | [ | 5 | keyboard |
|----|--------|---|---|---|----------|
| 73 | output | - | 6 | 3 | keyboard |

**COM2:** 0-20mA half duplex serial interface for connection with the expansion board. This unit features an internal 20 mA generator. It must therefore be connected with modules that do not have an internal generator.

74 75 JUMPER CONNECTION

**COM3:** RS485 half duplex serial interface for connection to printer or supervision systems

| 7 | 6 RS485   | + .    |          | ••••• | •••••• | 99  |   | CLIMAVEN   | ETA |        |
|---|-----------|--------|----------|-------|--------|-----|---|------------|-----|--------|
| 7 | 7 RS485   |        |          | ••••• | •••••• | 100 | > | RS 232/485 | CON | VERTER |
| 7 | 8 referen | ice fo | or RS485 | COM3  | •••••• | 98  |   | FOR PRINT  | ER  |        |

The cable used for the serial connections must be shielded type and must have at least 1 sq. mm wires for distances of less than 300 meters and 1.5 sq. mm wires for longer distances. The maximum distance of the cable that connects the CVM Master, the CVM Interface, the supervision software to the farthest unit must not exceed 1000 meters. As shown in the figure, the single shield sections must be connected to each other but not to the terminal boards:

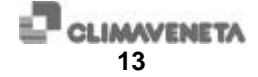

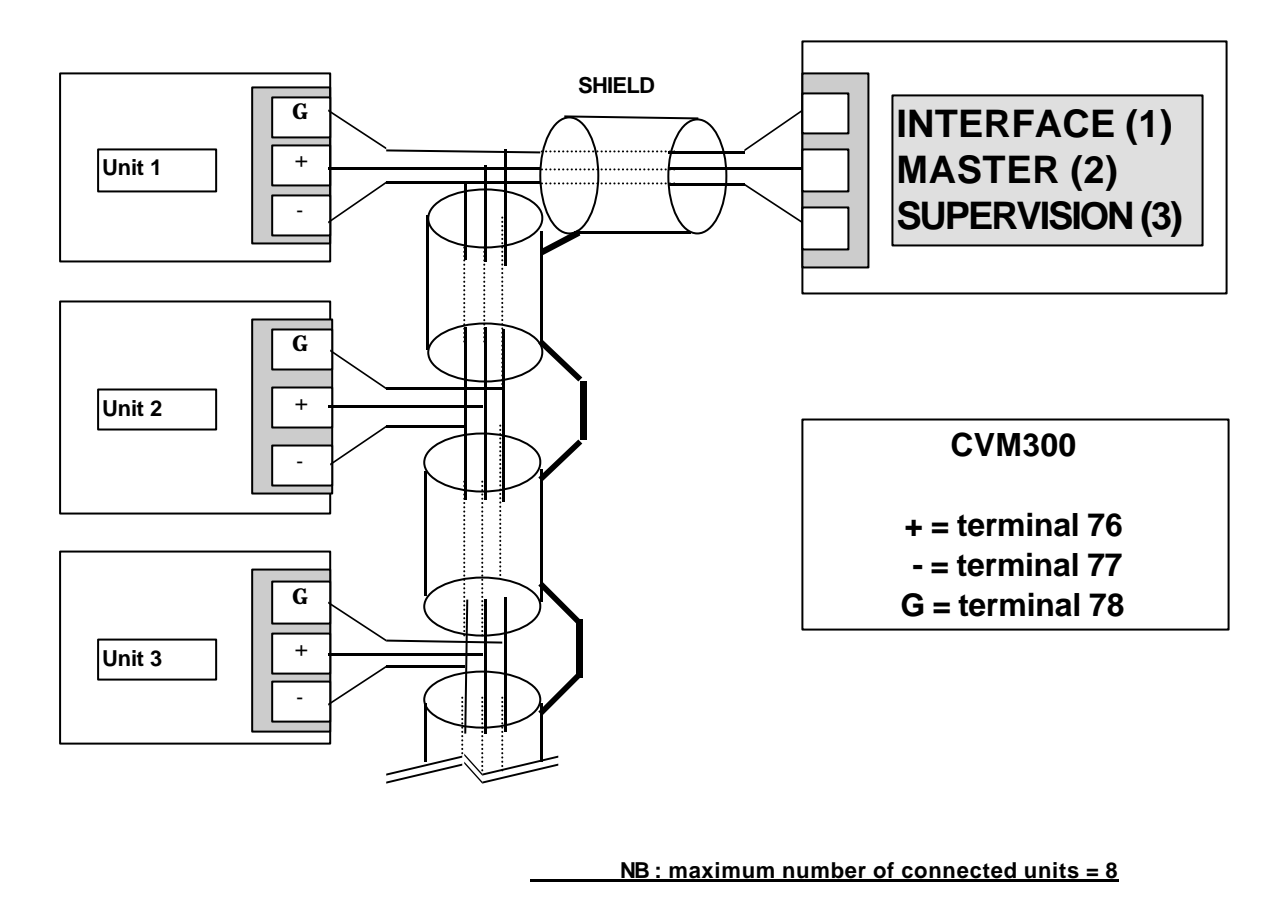

NB: as indicated in the figure, a SINGLE serial cable must leave the CVM Master, the Interface, or the Supervision software to connect the first unit, then proceed to connect the other units successively.

**COM4:** RS485 half duplex serial interface (a serial expansion board is required).

- (1) Refer to manual for description and use.
- (2) Refer to manual for description and use.
- (3) Refer to manual for description and use.
- 5 Jumper

For proper operation of the board, make sure that the jumper in **Figure 11 MAIN BOARD**, point **F**, is **NOT** inserted.

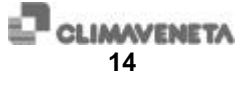

## Software

### 6 Description of user interface

The CVM\_300 keyboards, up to 2 compressors, are shown in figures 1, 2, 3, 4 of the enclosures, respectively:

Fig. 1: CVM\_300 C Chiller version Fig. 2: CVM\_300 R Chiller with heat recovery version Fig. 3: CVM\_300 N Heat pump version Fig. 4: CVM\_300 FC Free-Cooling version

If the **(B1) POWER** LED is on it means that the electronic control is supplied with power.

# Before you switch on the unit, make sure that it has been supplied with power for at least 8 hours (in order to enable the heating of the oil and to avoid presence of refrigerant gas inside the compressor oil pan).

#### 6.1 Unit start-up

Press the **T1** key The LED of the key will light up.

#### 6.2 Unit shutdown

Press the **T1** key The LED of the key will go off.

6.3 Enabling a compressor

Press the A1 key corresponding to the compressor to be enabled; The LED of the key will light up.

The start-up of the enabled compressor may be delayed due to:

- the delays set in the parameters
- the water inlet temperature is under the cold water set point
- alarm.

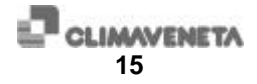

#### 6.4 Disabling a compressor

Press the A1 key corresponding to the compressor to be disabled; The LED of the key will go off.

Use this function only for emergency stops, since the pump-down procedure is not carried out and the compressor may suffer damage not covered by the warranty. For the correct compressor on/off procedure use the "ON/OFF switch" key.

#### 6.5 Meaning of the compressor/circuit status LED's (A2)

| LED REQUEST | LED OPERATION |                                   |
|-------------|---------------|-----------------------------------|
| Off         | Off           | Compressor off                    |
| On          | Off           | Compressor requested but delayed  |
| On          | On            | Compressor operating              |
| Off         | On            | Shutdown with pump down procedure |

| VERSION | Third line LED                 |
|---------|--------------------------------|
| С       | ABSENT                         |
| R       | Operation in RECOVERY mode     |
| Ν       | Operation in DEFROST mode      |
| FC      | Operation in FREE-COOLING mode |

| ALARM LED       | MEANING                                |
|-----------------|----------------------------------------|
| low pressure    | Low pressure                           |
| high pressure   | High pressure                          |
| oil pressure    | Oil differential pressure              |
| compressor o.l. | Compressor thermal overload protection |
| fan o.l.        | Fan thermal overload protection        |

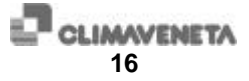

- 6.6 Temperature display
- 6.6.1 Version C (Chiller)

Evaporator inlet temperature:

- press the **T4** key The LED of the key will light up
- $\sim$  read the value on the **B2** display

Evaporator outlet temperature:

- press the **T5** key The LED of the key will light up
- $\mathcal{G}$  read the value on the **B2** display

6.6.2 R version - Chiller with recovery and N version - Heat pump

|                 | Evaporator inlet temperature                                              |
|-----------------|---------------------------------------------------------------------------|
| F               | press the ${f T4}$ key (CHILLED WATER) - The LED of the key will light up |
| GS              | read the value on the <b>B2</b> display                                   |
|                 | Evaporator outlet temperature                                             |
| F               | press the ${f T5}$ key (CHILLED WATER) - The LED of the key will light up |
| GJ              | read the value on the <b>B2</b> display                                   |
|                 |                                                                           |
|                 | Condenser inlet temperature                                               |
| <b>B</b>        | press the ${f T4}$ key (HOT WATER)- The LED of the key will light up      |
| æ               | read the value on the <b>B2</b> display                                   |
|                 |                                                                           |
|                 | Condenser outlet temperature                                              |
| 19<br>19        | press the ${f T5}$ key (HOT WATER)- The LED of the key will light up      |
| <del>6.</del> ⁄ | read the value on the <b>B2</b> display                                   |

**Warning**: in the Heat Pump units (N) version the condenser inlet/outlet temperatures are displayed only when the unit is in Heat Pump mode.

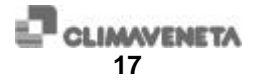

6.6.3 FC version (Chiller with free cooling)

Free-cooling coil inlet temperature

press the **T17** key - The LED of the key will light up

*Ger* read the value on the **B2** display

Free-cooling coil outlet temperature (evaporator inlet)

- press the **T18** key The LED of the key will light up
- $\mathscr{S}$  read the value on the  $\boldsymbol{B2}$  display

Evaporator outlet temperature

press the **T19** key - The LED of the key will light up

*↔* read the value on the **B2** display

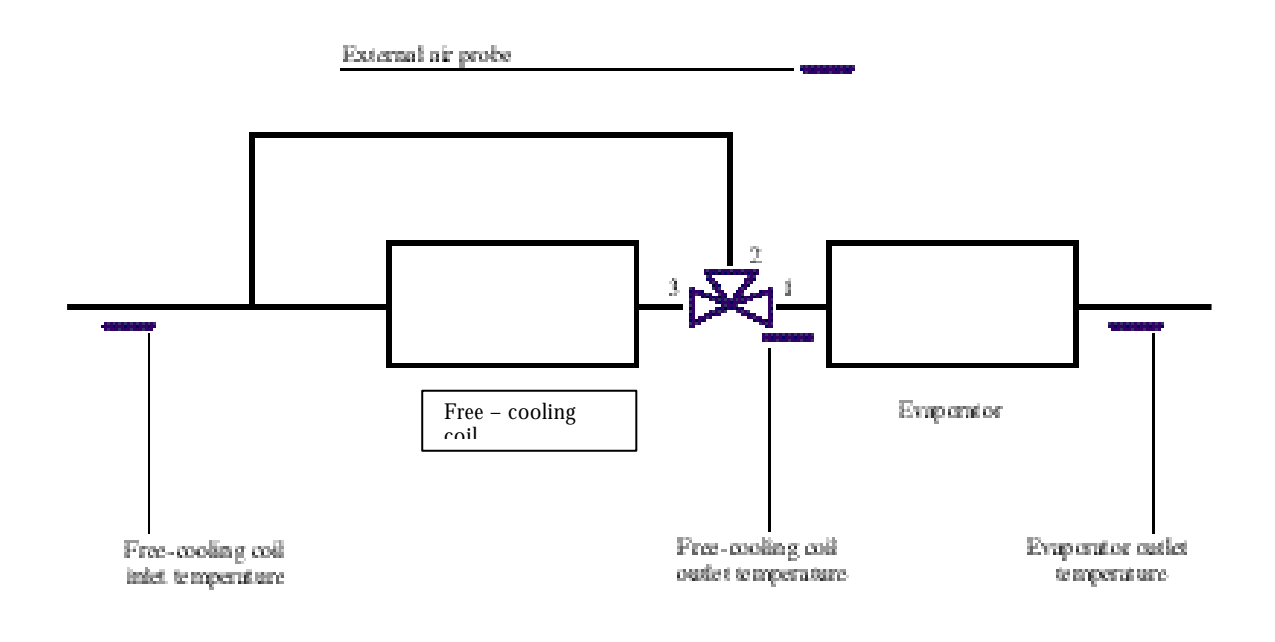

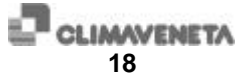

#### 6.7 Operating mode selection

#### 6.7.1 Version R

#### Selection of recovery operating mode

To select the recovery operating mode:

press the **T12** key - The LED of the key will light up

To deselect the recovery operating mode:

press the **T12** key - The LED of the key will go off

#### 6.7.2 Version N

#### Selection of chiller operating mode

To select the chiller operating mode:

press the **T11** key - The LED of the key will light up

#### Selection of heat pump operating mode

To select the heat pump operating mode:

- press the **T11** key The LED of the key will go off
- 6.7.3 Version FC

#### Selection of free-cooling operating mode

To select the free-cooling operating mode:

press the **T15** key - The LED of the key will light up

To deselect the free-cooling operating mode:

press the **T15** key - The LED of the key will go off

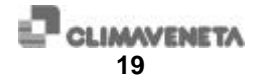

#### 6.8 ALARMS

NB: If microprocessor's data logger is enabled when a manual reset alarm appears (except for E003, E004, E020, E211, E203 and E213 which have automatic reset) the keyboard response will slow down for about a minute, which is the time required to store in the memory the status of the last 10 minutes of unit operation. During this phase it is important:

- 1. DO NOT to access the programming menus.
- 2. DO NOT to disconnect the power supply to the unit.

At the conclusion of this phase the keyboard will resume normal operating speed.

There are two types of alarm: the circuit/compressor and the general alarms.

#### 6.8.1 Circuit and/or compressor alarms

Visualisation of circuit and compressor alarms

The circuit and/or compressor alarms are signalled by the lighting up of the LED corresponding to the compressor for which the alarm has activated **(A2)**. Press the **T7** key – The alarm code will appear on the **B2** display.

#### Alarm reset:

press the **A1** key corresponding to the compressor in alarm status; if the event that caused the shutdown has been removed, the alarm will be reset (alarm LED flashing).

#### 6.8.2 General alarms

Visualisation of general alarms

press the **T7** key – On the **B2** display the alarm code will appear. The corresponding **B1** LED will light up simultaneously in case of a flow switch or antifreeze alarm. In case of a voltage alarm, the **POWER** LED will flash.

Alarm reset:

press the **T8** key; if the event that caused the alarm has been removed (alarm code on the display flashing) the alarm will be reset.

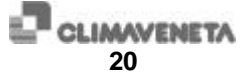

#### 6.9 FLASHING LED's

The flashing of the keyboard LED's may signal status or alarm conditions:

| A1 key LED's     | Visualisation on B2 display of the compressor alarms                                                                                                    |
|------------------|----------------------------------------------------------------------------------------------------|
| A2 LED: DEFROST  | Defrost time counting phase                                                                                                    |
|                  | • Stand-by time at the end of defrosting                                                                                                    |
| A2 LED: RECOVERY | Condensation pressure too high in recovery operating mode: forced time in chiller operating mode                                                           |
| A2 LED: lp       | The maximum number of low pressure, automatic<br>reset alarms has been reached and therefore the alarm<br>must be reset manually: manual reset is possible |
| A2 LED: hp       | End of high pressure alarm: manual reset is possible                                                                                                    |
| A2 LED: op       | End of compressor oil pressure alarm: manual reset is possible                                                                                             |
| B1 LED: ICE      | End of antifreeze alarm: manual reset is possible                                                                                                    |
| B1 LED: Power    | Mains voltage and/or frequency alarm                                                                                                    |
| Led T1 ON/OFF    | <ul> <li>Forcing in OFF from serial connected remote<br/>control but not from remote ON/OFF contact;</li> </ul>                                            |
|                  | Unit shutdown in Pump Down mode                                                                                                    |
| T7 key LED       | Printing of parameters in progress                                                                                                    |
| T13 key LED      | Printing of variables in progress                                                                                                    |
| T6 key LED       | Printing of alarm list in progress                                                                                                    |

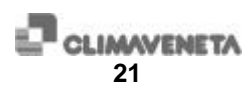

### 7 Alarm signals

| CODE | ALARM                             | Type of reset           | Cause                                                                                                    |
|------|-----------------------------------|-------------------------|----------------------------------------------------------------------------------------------------|
| E000 | Antifreeze                        | М                       | A Not correct water flow rate to the evaporator                                                                 |
|      |                                   |                         | $igtriangleque{}$ Water pump off                                                                                |
|      |                                   |                         | $  \begin{tabular}{lllllllllllllllllllllllllllllllllll$                                                         |
|      |                                   |                         | $ \stackrel{\bigtriangleup}{\hookrightarrow} \ {\rm Incorrect\ setting\ of\ antifreeze} \\ {\rm set\ point\ } $ |
| E001 | Mains voltage                     | А                       | A Voltage values exceed limits<br>set in parameters 3 and 4                                                     |
| E002 | Mains frequency                   | А                       | <ul> <li>Frequency values exceed<br/>limits set in parameters 5 and<br/>6</li> </ul>                            |
| E003 | Chilled water circuit flow switch | А                       | Not correct water flow rate to the evaporator                                                                   |
|      |                                   |                         | igtriangleque  Air bubbles in water circuit                                                                     |
|      |                                   |                         | $igtriangleque{1.5}$ Flow switch malfunction                                                                    |
| E004 | Hot water circuit flow switch     | А                       | A Not correct water flow rate to the condenser/recovery                                                         |
|      |                                   |                         | $igtriangleque{}$ Air bubbles in water circuit                                                                  |
|      |                                   |                         | igoarrow Flow switch malfunction                                                                                |
| E005 | Low inlet temperature             | Only on alarm<br>list/A | A This alarm is detected only for<br>heat pump unit, after a<br>chiller/heat pump switchover                    |
| E006 | High inlet temperature            | Only on alarm<br>list/A | This alarm is detected only for<br>heat pump unit, after a<br>chiller/heat pump switchover                      |
| E020 | Incorrect configuration           | А                       | Error in the programming of the configuration parameters                                                        |
| E035 | CVM Master disconnected           | A                       | A No communication with the CVM Master                                                                          |

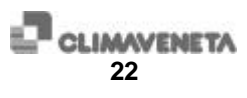

| E036 | Keyboard disconnected               | Only on alarm<br>list/A | No communication with the<br>keyboard (the Coll message<br>appears on the C2 display and<br>the alarm code is recorded in<br>the alarm list                                                                                                    |
|------|-------------------------------------|-------------------------|----------------------------------------------------------------------------------------------------|
| E101 | Oil differential pressure           | М                       | $\hat{\varTheta}$ Low compressor oil pressure                                                                                                    |
| E103 | Thermal overload protection         | М                       | Compressor motor overheating                                                                                                    |
| E116 | Maximum safety high pressure switch | М                       | $\hat{\boldsymbol{\omega}}$ High condensing pressure                                                                                                    |
| E201 | High pressure                       | М                       | $igtriangleque{}$ High condensing pressure                                                                                                    |
| E202 | Fan thermal overload protection     | М                       | $igtriangleque{}$ Fan motor overheating                                                                                                    |
| E203 | Pump down pressure                  | А                       | A The circuit has not reached the pump-down pressure set                                                                                                    |
| E207 | High pressure transducer error      | М                       | Pressure transducer<br>malfunction                                                                                                    |
| E208 | Defrost temperature probe error     | А                       | Failure of temperature probe<br>placed on the evaporating coil                                                                                                    |
| E211 | Maximum defrost time                | А                       | A The unit has not reached the defrost end temperature set                                                                                                    |
| E213 | Low pressure                        | A/M                     | Not correct flow rate to the evaporator                                                                                                    |
|      |                                     |                         | lacktriangleright Dirty evaporator                                                                                                    |
|      |                                     |                         | A Insufficient refrigerant gas<br>charge                                                                                                    |
| E214 | Modem disconnected                  | А                       | lacktrian America America Amer |
|      |                                     |                         | igtriangleq No power to converter                                                                                                    |
|      |                                     |                         | $\bigcirc$ Defective connection                                                                                                    |
| E4XX | Temperature probe error             | А                       | A Malfunction in one of the temperature probes                                                                                                    |

М A A/M

manual reset alarm
automatic reset alarm
automatic reset alarm for a programmable number of events/hour

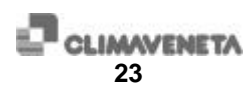

### 8 Regulation

#### 8.1 Chilled water regulation

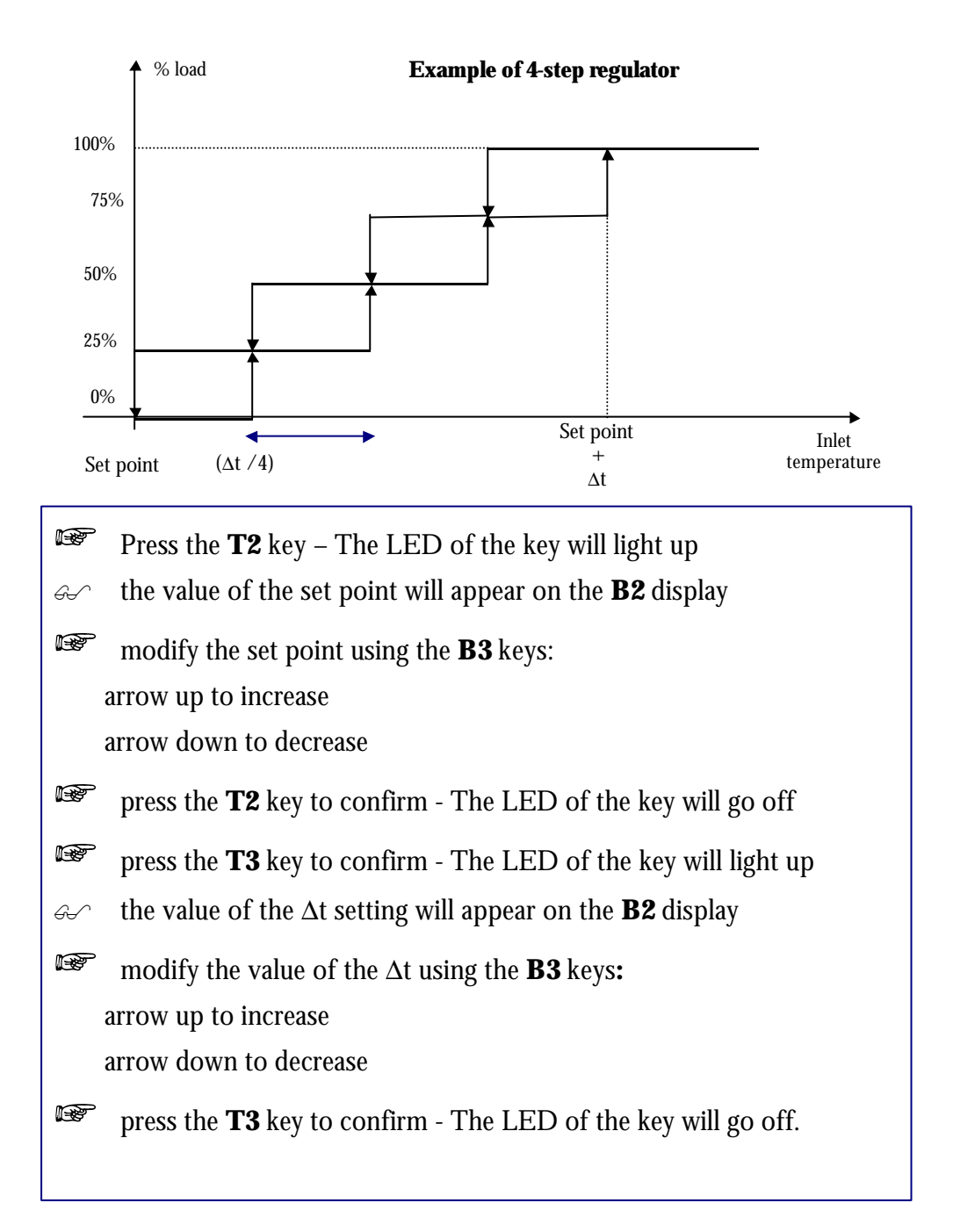

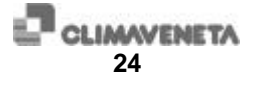

#### 8.1.1 Default set point settings

The following table shows, based on the number of steps, the commonly used set point and  $\Delta t$  values.

The theoretical minimum and maximum values indicated in the table for the outlet temperature refer to nominal flow rate operation, and therefore with a  $5^{\circ}$  C evaporator thermal head.

| No. of steps | Set point [°C] | Dt [°C] | Theoret. min out temp. | Theoret. max out temp |
|--------------|----------------|---------|------------------------|-----------------------|
| 1            | 11             | 1       | 6                      | 12                    |
| 2            | 9.5            | 2.5     | 5.7                    | 10.8                  |
| 3            | 8              | 4       | 5.6                    | 9.4                   |
| >=4          | 7              | 5       | <=5.7                  | <=8.3                 |

**Warning:** the regulation is made based on the temperature reading at the evaporator's inlet.

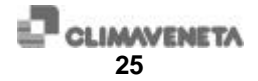

#### 8.2 Hot water regulation

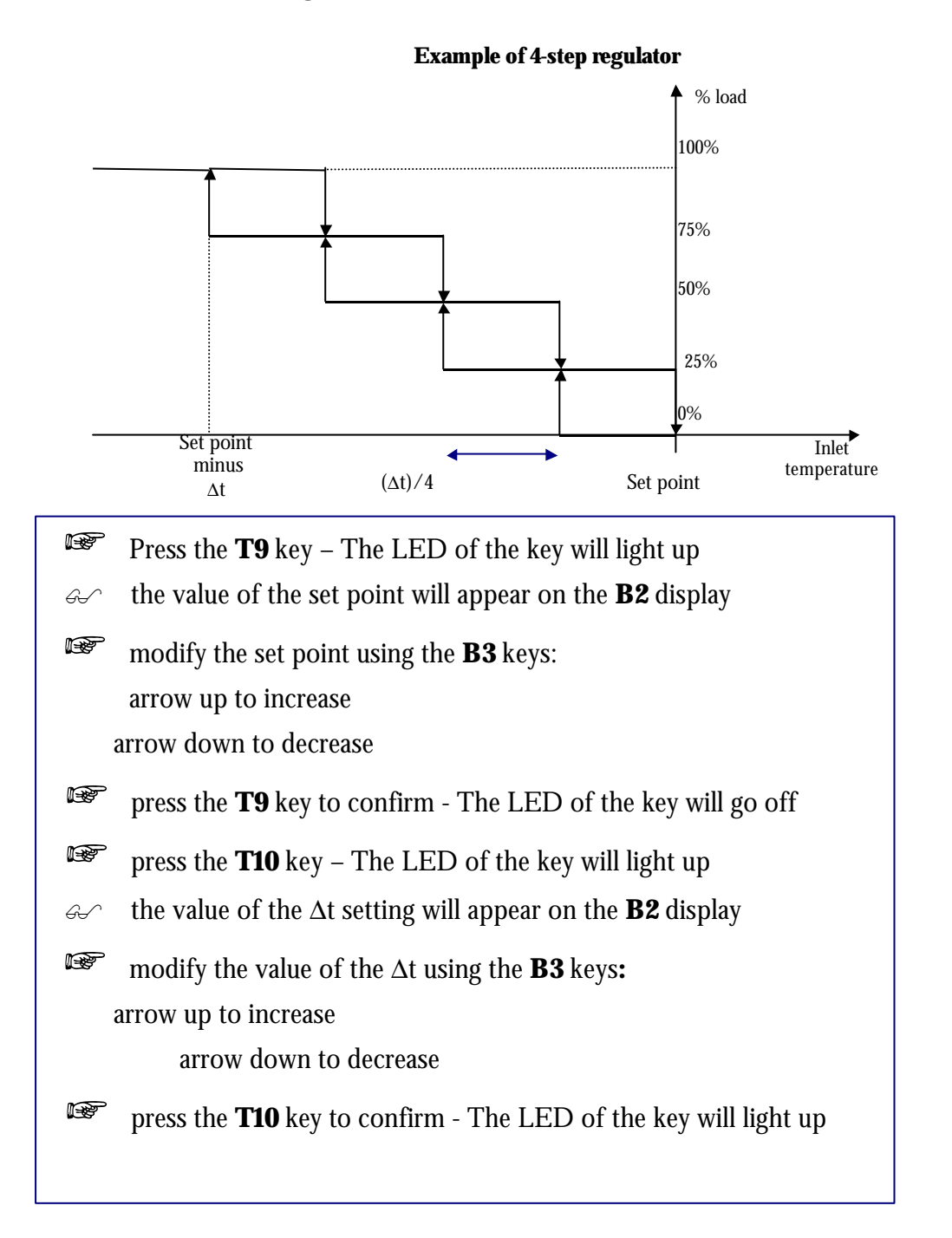

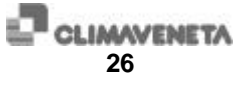

#### 8.2.1 Default set point settings

The following table shows, based on the number of steps, the commonly used set point and  $\Delta t$  values.

The theoretical minimum and maximum values indicated in the table for the outlet temperature refer to nominal flow rate operation, and therefore with a 5° C evaporator thermal head.

| No. of steps | Set point [°C] | ∆t [°C] | Theoret. min out temp. | Theoret. max out temp. |
|--------------|----------------|---------|------------------------|------------------------|
| 1            | 41             | 1       | 40                     | 46                     |
| 2            | 42.5           | 2.5     | 41.2                   | 46.3                   |
| 3            | 44             | 4       | 42.6                   | 46.4                   |
| >=4          | 45             | 5       | <=43.7                 | <=46.3                 |

**Warning:** the regulation is made based on the temperature reading at the evaporator's inlet.

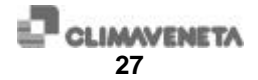

#### 8.3 Free-cooling regulation (only FC version)

The regulation is made using the **T15** key.

Key **T24** allows you to visualise the set point variation compared to the value set with the **T2** key (the set point variation is enabled through parameter 97).

Key **T25** allows you to visualise the actual thermal head between the unit's inlet and outlet temperatures.

These visualisations appear on the **B2** display.

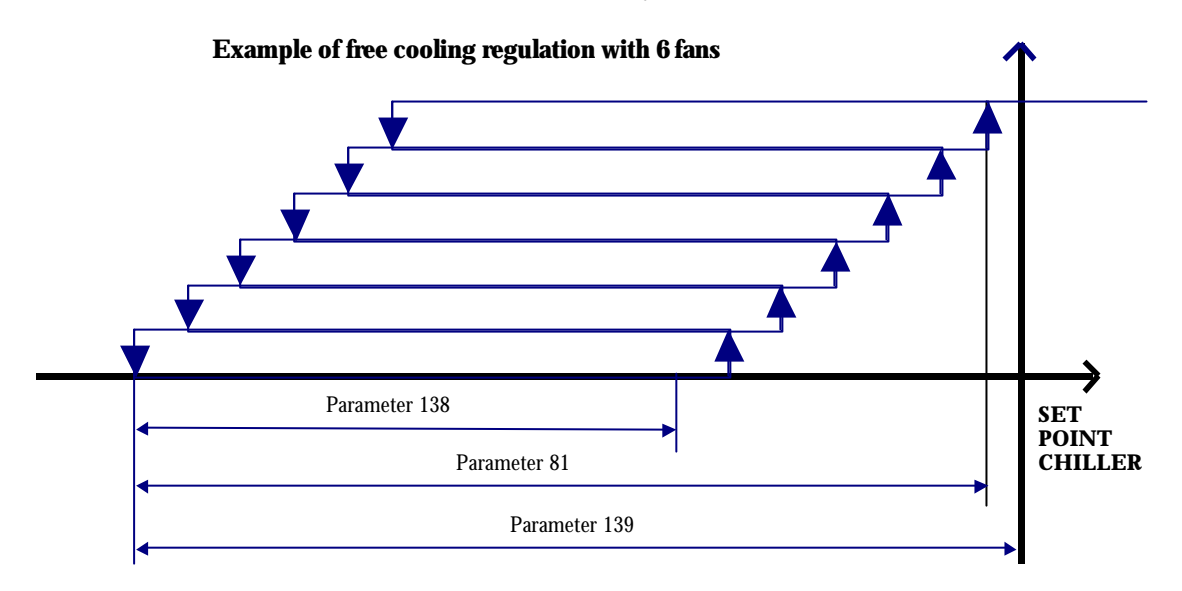

#### 8.3.1 Default set point settings

#### NB: refer to the figure above.

| N.  | MACHINE PARAMETERS                                                                                                    | RANGE                        | DEFAULT |
|-----|----------------------------------------------------------------------------------------------------|------------------------------|---------|
| 81  | PROPORTIONAL BAND FOR FAN REGULATION IN FREE COOLING<br>OPERATING MODE                                                           | $0 \leftrightarrow 500$      | 2 °C    |
| 85  | PRIMARY CIRCUIT INTEGRAL TIME                                                                                                    | $0 \leftrightarrow 600$      | 0 sec   |
| 87  | SECONDARY CIRCUIT INTEGRAL TIME                                                                                                  | $0 \leftrightarrow 600$      | 0 sec   |
| 98  | MINIMUM DIFFERENCE BETWEEN INLET WATER TEMPERATURE<br>AND EXTERNAL AIR TEMPERATURE FOR THE STARTING OF FREE<br>COOLING OPERATION | 0 ↔50                        | 1 °C    |
| 99  | MAXIMUM DIFFERENCE BETWEEN EXTERNAL AIR TEMPERATURE<br>AND INLET WATER TEMPERATURE FOR THE END OF FREE<br>COOLING OPERATION      | 0 ↔50                        | 1 °C    |
| 138 | FAN ACTIVATION HYSTERESIS IN FREE-COOLING MODE                                                                                   | -10 ↔10                      | 1 °C    |
| 139 | FAN ACTIVATION OFFSET IN FREE-COOLING MODE                                                                                       | -10 ↔10                      | 2 °C    |
| 140 | FAN SHUTDOWN DELAY IN FREE-COOLING MODE                                                                                          | $0 \leftrightarrow 500$      | 20 sec  |
| 141 | FAN STARTUP DELAY IN FREE-COOLING MODE                                                                                           | $0 \leftrightarrow \!\! 500$ | 20 sec  |

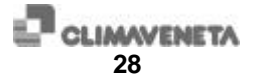

### 9 Enable printing

The data are accessible through the RS485 serial port on the main board, to which a serial printer can be connected for delivering the contents of the files (DPU printer -114, paragraph 12.5). During the printout, the enable printing key flashes. If the print command is repeated while printing is in progress, the operation will be interrupted.

NB: to enable printing, the value of parameter 1 must be set to 0. For printing you can use the printer and converter supplied by Climaveneta, or the Service software.

9.1 Parameter printing

#### NASCOSTO 1\* + T 13 for Version-C;

#### NASCOSTO 1\* + T 7 for Version -R and Version-N and Version-FC;

#### Each line of print has the following structure:

- 1. parameter number;
- 2. parameter value;
- 3. unit of measurement.

For the printing of pressure values, the unit of measurement and the position of the decimal point must be compatible with parameter 2.

#### 9.2 Compressor variables and status printing

#### NASCOSTO 1\* + T 14 for Version-C;

#### NASCOSTO 1\* + T 13 for Version -R and Version -N and Version -FC;

#### The lines with the probe values have the following structure:

- 1. probe number;
- 2. measurement value;
- 3. unit of measurement.

If the probe has not been selected, "- -" appears instead of the value, if the probe is faulty, "Error" appears.

(\*) For information on these keys, contact the Climaveneta Customer Service Dept.

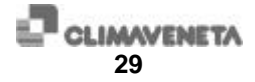

#### The lines with the compressor status have the following structure:

- 1. Compressor number
- 2. Status: Alarm, Deselected, On, Off.
- 3. Compressor working hours
- 9.3 Alarm history printing

#### NASCOSTO 1 + T 8 for Version -C;

#### NASCOSTO 1 + T 6 for Version -R and Version -N and Version -FC;

The record printout has 45 columns and is structured as follows:

|   | DESCRIPTION                                                                                                    | LIMITS  |
|---|----------------------------------------------------------------------------------------------------|---------|
| 1 | Progressive print number                                                                                                    | 001-200 |
| 2 | Number of hours between the event and the current hour                                                                                 |         |
| 3 | Alarm code                                                                                                    | 000-299 |
| 4 | Number of events in the indicated hour                                                                                                 | 1-32    |
| 5 | Compressor or circuit number                                                                                                    | 1-8     |
| 6 | 29-character alphanumeric string for alarm description<br>and associated compressor and/or circuit number to<br>which the alarm refers |         |

#### **Example:**

| Ехан | upr | e:    |       |       |                         |
|------|-----|-------|-------|-------|-------------------------|
| ?    |     |       | ** AL | ARM H | ISTORY **               |
| PROG | HR  | FREQ/ | CIRC  | COD.  | DESCR.                  |
| .No. |     | HR    | •     | ALM.  | ALM.                    |
| 24   | 0   | 02    |       | 000   | ANTIFREEZE              |
| 23   | 0   | 01    | 2     | 201   | MAXIMUM PRESSURE        |
| 22   | 0   | 01    | 1     | 201   | MAXIMUM PRESSURE        |
| 21   | 2   | 02    | 2     | 116   | MAXIMUM PRESSURE        |
| 20   | 2   | 01    | 1     | 201   | MAXIMUM PRESSURE        |
| 19   | 2   | 02    | 1     | 116   | MAXIMUM PRESSURE        |
| 18   | 2   | 03    | 2     | 213   | MINIMUM PRESSURE        |
| 17   | 2   | 03    | 1     | 213   | MINIMUM PRESSURE        |
| 16   | 3   | 03    | 2     | 101   | OIL DIFFERENTIAL        |
| 15   | 3   | 01    | 1     | 101   | OIL DIFFERENTIAL        |
| 14   | 3   | 01    | 2     | 207   | MAXIMUM PRESSURE PROBE  |
| 13   | 3   | 01    | 1     | 207   | MAXIMUM PRESSURE PROBE  |
| 12   | 3   | 01    |       | 404   | TEMPERATURE PROBE ERROR |
| 11   | 3   | 01    |       | 203   | TEMPERATURE PROBE ERROR |
| 10   | 3   | 01    |       | 406   | TEMPERATURE PROBE ERROR |
| 9    | 3   | 01    |       | 405   | TEMPERATURE PROBE ERROR |
| 8    | 3   | 01    |       | 402   | TEMPERATURE PROBE ERROR |
| 7    | 3   | 01    |       | 401   | TEMPERATURE PROBE ERROR |
| 6    | 3   | 01    | 2     | 202   | FAN THERMAL PROTECTION  |
| 5    | 3   | 01    | 1     | 202   | FAN THERMAL PROTECTION  |
| 4    | 3   | 01    | 2     | 103   | THERMAL PROTECTION      |
| 3    | 3   | 01    | 1     | 103   | THERMAL PROTECTION      |
| 2    | 3   | 01    |       | 001   | MAINS VOLTAGE           |
| 1    | 3   | 01    |       | 003   | COLD FLOW SWITCH INLET  |
|      |     |       |       |       |                         |

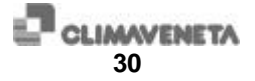

#### 9.4 Lamp test

### NASCOSTO 1\* + T 7 for Version -C; NASCOSTO 1\* + T 8 for Version -R and Version -N and Version -FC;

Procedure for lighting up all the front panel LED's and displays in order to verify the proper keyboard and display operation.

(\*)For information on these keys, contact the Climaveneta Customer Service Dept.

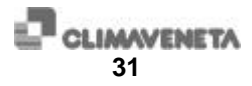

#### 9.5 Printer characteristics

To check the setting of the DPU-414 printer:

press the printer's ON LINE (for at least 2 SECONDS) and POWER ON keys simultaneously. The configuration of the software dip-switches will be printed.

FEED key to exit from the programming.

The setting is correct if the print corresponds to the following list:

Dip SW-1

1 (OFF): Input=Serial 2 (ON): Printing Speed=High 3 (OFF): Auto Loading=OFF 4 (OFF): Auto LF=OFF 5 (ON): Setting Command=Enable 6 (OFF): Printing 7 (ON): Density 8 (ON): =100 %

Dip SW-2

1 (OFF): Printing Columns=80 2 (ON): User Font Back-up=ON 3 (ON): Character Select=Normal 4 (ON): Zero=Normal 5 (ON): International 6 (ON): Character 7 (OFF): Set 8 (OFF): =England

Dip SW-3

1 (ON): Data Length=8bits 2 (ON): Parity Setting=NO 3 (OFF): Parity Condition=Even 4 (OFF): Busy Control=XON/XOFF 5 (OFF): Baud 6 (ON): Rate 7 (ON): Select 8 (ON): =9600 bps

If the configuration of the dip-switches differs from the one shown above, consult the printer operating manual or contact CLIMAVENETA.

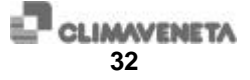

### 10 Upgrading Eprom

The software version is identified by the following code:

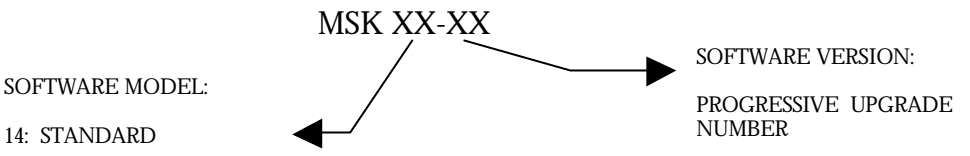

.

- 1. disable the compressors (see chap. 9.4);
- 2. the B2 display must be off;
- 3. print the parameters (see chap. 12);
- 4. disconnect the power supply to the unit;
- 5. remove the EPROM (Figure 1-1 MAIN BOARD) from its base;
- 6. install the new EPROM; be careful not to touch the pins with your fingers;
- 7. install the self-calibration kit in the appropriate board terminals;
- 8. reconnect the power supply;
- 9. wait for the end of the COLL which will flash on the display (only in case of upgrade from an MSK14\_21 version or older to an improved one);
- 10.to access the programming menu, press the NASCOSTO  $2^* + B3$  keys, "arrow up". A dot should start flashing on the B2 display;
- 11.scroll through the parameter list using the B3 keys until the "PASS" message appears;
- 12.press the T6 key and enter the password using the B3 keys;
- 13.press the T6 key to return to the parameter list;
- 14. scroll through the parameter list using the B3 keys until parameter 120 appears;
- 15.press the NASCOSTO 1\*+B3 key, "arrow up". The LED of the T7 key will light up. Wait until the LED of the T7 key goes off;
- 16.scroll through the parameter list using the B3 keys until parameter 121 appears;

(\*) For information on these keys, contact the Climaveneta Customer Service Dept.

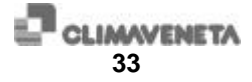

17. repeat point 15 until the value that appears on the B2 display, regarding parameters 120, 121, 152, 153, corresponds to the one shown in the table:

| PARAMETER | VALUE                          |
|-----------|--------------------------------|
| 120       | 50.0 + parameter offset value  |
| 121       | -20.0 + parameter offset value |
| 152       | 25.0 + parameter offset value  |
| 153       | 05.0 + parameter offset value  |

18. exit from the programming menu, press the NASCOSTO  $2^*$  + B3 keys, "arrow up";

- 19. disconnect the power supply to the unit;
- 20. remove the self-calibration kit;
- 21. reconnect the power supply to the unit;
- 22. enter the programming menu (see point 10);
- 23. re-program the unit (check the value of the parameters by printing them, and <u>set the value of any new parameters</u>). Scroll through the parameter list using the B3 keys. Press T6 to visualise the value of the indicated parameter, and press the B3 keys to modify its value. To return to the parameter list press the T6 key again;
- 24. exit from the programming menu (see point 18);
- 25. disconnect the power supply to the unit;
- 26. reconnect the power supply to the unit;
- 27. enable the compressors (see chap.9.3).

(\*)For information on these keys, contact the Climaveneta Customer Service Dept.

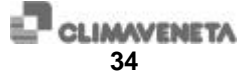

### 11 Self-calibration

- 1. Disable the compressors (see chap.9.4);
- 2. the B2 display must be off;
- 3. disconnect the power supply to the unit;
- 4. install the self-calibration kit \*\* in the appropriate board terminals;
- 5. reconnect the power supply to the unit;
- 6. to access the programming menu press the NASCOSTO 2\* + B3 keys, "arrow up". A dot should start flashing on the B2 display;
- 7. scroll through the parameter list using the B3 keys until parameter 120 appears;
- 8. press the NASCOSTO 1\*+B3 key, "arrow up". The LED of the T7 key will light up. Wait until the T7 key LED goes off;
- 9. scroll through the parameter list using the B3 keys until parameter 121 appears;
- 10. repeat step 8 until the values of parameters 120, 121, 152, 153 are, respectively:

| PARAMETER | VALUE                          |
|-----------|--------------------------------|
| 120       | 50.0 + parameter offset value  |
| 121       | -20.0 + parameter offset value |
| 152       | 25.0 + parameter offset value  |
| 153       | 05.0 + parameter offset value  |

Table 1 Self-calibration values

- 8. to exit from the programming menu press the NASCOSTO 2\* + B3 keys, "arrow up";
- 9. disconnect the power supply to the unit;
- 10. remove the self-calibration kit;
- 11. reconnect the power supply to the unit;
- 12. enable the compressors.

(\*) For information on these keys, contact the Climaveneta Customer Service Dept.

(\*\*) Refer to manual for description and use.

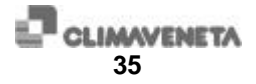

# Setup

### 12 Access to the programming menu

To access the USER menu:

- 1. disable the compressors (see chap.9.4);
- 2. the B2 display must be off;
- 3. to access the programming menu, press the NASCOSTO 2\* + B3 keys, "arrow up". A dot should start flashing on the B2 display if the procedure was done properly;
- 4. scroll through the parameter list using the B3 keys;
- 5. to visualise the value of the indicated parameter press T6, and to modify its value press the B3 keys. To return to the parameter list press the T6 key again;
- 6. to exit the programming menu press the NASCOSTO  $2^*$  + B3 keys, "arrow up";
- 7. enable the compressors (see chap.9.3).

To access the FACTORY menu:

- 1. repeat points 1 to 3 of the user parameter access procedure;
- 2. scroll through the parameter list using the B3 keys until the "PASS" message appears;
- 3. press the T6 key and enter the password using the B3 keys;
- 4. press the T6 key to return to the parameter list;
- 5. repeat points 4 and 5 of the user parameter access procedure;
- 6. to exit from the programming press the NASCOSTO 2\* + B3 keys, "arrow up";
- 7. enable the compressors (see chap.9.3).

(\*) For information on these keys, contact the Climaveneta Customer Service Dept.

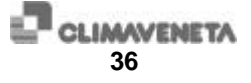

### 13 Parameter list

#### = USER PARAMETERS

#### M = MACHINE PARAMETERS

#### CI = CIRCUIT PARAMETERS

#### CO = COMPRESSOR PARAMETERS

| N. | TYPE | MACHINE PARAMETERS                                           | RANGE                   | DEFAUL   |
|----|------|--------------------------------------------------------------|-------------------------|----------|
|    |      |                                                              |                         | Т        |
| 0  | CI   | LOW PRESSURE ALARM DELAY TIME                                | 0 ↔500                  | 120 sec  |
| 1  | М    | ALLOWS YOU TO SELECT THE DEVICE TO BE                        | 0 :PRINTER              | 0        |
|    |      | CONNECTED TO THE COMS SERIAL PORT                            | 1:CVM MASTER,           |          |
|    |      |                                                              | 2: SUPERVISION          |          |
|    |      |                                                              | 3:                      |          |
|    |      |                                                              | 4: INTERFACE            |          |
| 2  | CI   | PRESSURE UNIT OF MEASUREMENT:                                | 0: BAR                  | 1 flag   |
|    |      |                                                              | 1: MEGAPASCAL           |          |
| 3  | М    | VOLTAGE CONTROL SETTING MAXIMUM<br>VALUE                     | $0 \leftrightarrow 500$ | 242 Volt |
| 4  | М    | VOLTAGE CONTROL SETTING MINIMUM VALUE                        | $0 \leftrightarrow 500$ | 198 Volt |
| 5  | М    | MAINS FREQUENCY                                              | $38 \leftrightarrow 62$ | 50 Hz    |
| 6  | М    | MAINS FREQUENCY DELTA                                        | $1 \leftrightarrow 10$  | 2 Hz     |
| 7  | М    | VOLTAGE/ FREQUENCY ALARM DELAY                               | $0 \leftrightarrow 10$  | 5 sec    |
| 8  | М    | ANTIFREEZE ALARM DIFFERENTIAL                                | $0 \leftrightarrow 20$  | 4 °C     |
| 9  | СО   | MINIMUM TIME BETWEEN COMPRESSOR<br>SHUTDOWN AND STARTUP      | $0 \leftrightarrow 500$ | 60 sec   |
| 10 | М    | MINIMUM STARTUP DELAY TIME BETWEEN<br>COMPRESSORS (ANTIPEAK) | $0 \leftrightarrow 500$ | 10 sec   |
| 11 | М    | DELAY TIME BETWEEN STEPS SWITCHING ON                        | $0 \leftrightarrow 500$ | 0 sec    |
| 12 | М    | DELAY TIME BETWEEN STEPS SWITCHING OFF                       | $0 \leftrightarrow 500$ | 0 sec    |
| 13 | М    | COLD WATER FLOW SWITCH ALARM RESET<br>DELAY                  | $0 \leftrightarrow 500$ | 10 sec   |
| 14 | М    | HOT WATER FLOW SWITCH ALARM RESET<br>DELAY                   | $0 \leftrightarrow 500$ | 10 sec   |

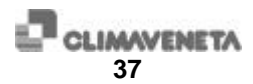

| 15 | М  | START FREE-COOLING OPERATION DELAY TIME                                      | $0 \leftrightarrow 200$ | 10 sec    |
|----|----|------------------------------------------------------------------------------|-------------------------|-----------|
| 16 | М  | STOP FREE-COOLING OPERATION DELAY TIME                                       | $0 \leftrightarrow 200$ | 10 sec    |
| 17 | М  | GAIN FACTOR FOR MAINS VOLTAGE READING                                        | $1\leftrightarrow 200$  | 100       |
| 18 | СО | COMPRESSOR OIL DIFFERENTIAL PRESSURE<br>ALARM DELAY                          | $0 \leftrightarrow 500$ | Tab. 13-3 |
| 19 | М  | UNIT IDENTIFICATION CODE FOR CVM<br>MASTER, INTERFACE, SOFTWARE, SUPERVISION | $11 \leftrightarrow 18$ | 11-18     |

| 20 | CI | CONFIGURATION OF CIRCUIT N° 1 | 1-12 | Tab. 13-1 |
|----|----|-------------------------------|------|-----------|
| 21 | CI | CONFIGURATION OF CIRCUIT N° 2 | 0-12 | Tab. 13-1 |
| 22 | CI | CONFIGURATION OF CIRCUIT N° 3 | 0-12 | Tab. 13-1 |
| 23 | CI | CONFIGURATION OF CIRCUIT N° 4 | 0-12 | Tab. 13-1 |

| RARAMETER VALUE | No. OF CAPACITY STEPS PER<br>COMPRESSOR: | No. OF COMPRESSORS PER<br>CIRCUIT: |
|-----------------|------------------------------------------|------------------------------------|
| 0               | 0                                        | 0                                  |
| 1               | 0                                        | 1                                  |
| 2               | 0                                        | 2                                  |
| 3               | 0                                        | 3                                  |
| 4               | 1                                        | 1                                  |
| 5               | 1                                        | 2                                  |
| 6               | 1                                        | 3                                  |
| 7               | 2                                        | 1                                  |
| 8               | 2                                        | 2                                  |
| 9               | 2                                        | 3                                  |
| 10              | 3                                        | 1                                  |
| 11              | 3                                        | 2                                  |
| 12              | 3                                        | 3                                  |

 Table 13-1
 REFRIGERANT CIRCUIT CONFIGURATION

| R22<br>R407C | (Bar) | R134A | (Bar) |                                                                                               |
|--------------|-------|-------|-------|-----------------------------------------------------------------------------------------------|
| SET          | DIFF. | SET   | DIFF. |                                                                                               |
| 2.8          | 1.4   | 1.0   | 0.7   | WATER-COOLED UNITS                                                                            |
| 1.6          | 0.9   | 0.6   | 0.7   | AIR-COOLED UNITS                                                                              |
| 1.6          | 0.9   | 0.6   | 0.7   | FOR LOW OUTLET WATER TEMPERATURE ( > -<br>5°C) AND FOR EXTERNAL AIR LOW TEMPERATURE<br>DEVICE |
| 1.0          | 0.7   |       |       | FOR LOW WATER TEMPERATURE (<= A -5°C)                                                         |

Table 13-2 LOW PRESSURE SWITCH SET

| TYPE OF COMPRESSOR            | SET | (PAR. DELAY 18) |
|-------------------------------|-----|-----------------|
| COPELAND UP TO 60 Hp          | 0.7 | 120             |
| COPELAND OVER 60 Hp           | 1.2 | 45              |
| <b>REFCOMP SERIES "F" AND</b> | 1.8 | 60              |
| "M"                           |     |                 |

Table 13-3 COMPRESSOR OIL DIFFERENTIAL PRESSURE SWITCH SET

| 31 | С | HIGH PRESSURE ALARM SET          | $10.0 \leftrightarrow 28.0$ | Tab. 13-4 |
|----|---|----------------------------------|-----------------------------|-----------|
| 32 | С | HIGH PRESSURE ALARM DIFFERENTIAL | $0.0 \leftrightarrow 10.0$  | Tab. 13-4 |

| SAFETY VALVE<br>SET | MAX SAFETY<br>HIGH PRESSURE<br>SWITCH SET |       | HIGH PRESSURE<br>ALARM SET |                           |
|---------------------|-------------------------------------------|-------|----------------------------|---------------------------|
|                     | SET                                       | RESET | (PAR. 31) SET              | (PAR. 32)<br>DIFFERENTIAL |
| 23.3                | 21.8                                      | 16.3  | 20.8                       | 5.3                       |
| 24.5                | 23                                        | 17.5  | 22 (22.8*)                 | 5.5 (6.3*)                |
| 27                  | 25.5                                      | 19.5  | 24.5                       | 6                         |
| 27.6                | 26.1                                      | 20.1  | 25.1                       | 6                         |
| 28                  | 26,5                                      | 20.5  | 25.5                       | 6                         |

# (\*) ON HEAT PUMP UNIT WITH ISPESL SHELL AND TUBE HEAT EXCHANGER Table 13-4 HIGH PRESSURE ALARM SET

| 35 | М | MINIMUM TIME BETWEEN TWO SUCCESSIVE<br>COMPRESSOR STARTUPS | $0 \leftrightarrow 600$                                                                                                    | 360 sec  |
|----|---|------------------------------------------------------------|----------------------------------------------------------------------------------------------------|----------|
| 36 | C | PRESSURE SET FOR FORCED VENTILATION<br>DURING DEFROSTING   | 10.0 ↔28.0                                                                                                    | 23.5 Bar |
| 38 | С | MAXIMUM NUMBER OF LOW PRESSURE<br>ALARMS PER HOUR          | $0 \leftrightarrow 30$                                                                                                    | 3 Num    |
| 39 | М | COMPRESSOR STARTUP/SHUTDOWN MODE BY<br>THE THERMOREGULATOR | 0=ENABLE<br>COMPRESSOR<br>CAPACITY STEP OF<br>ALL THE<br>COMPRESSORS<br>BEFORE<br>SHUTDOWN<br>1= ENABLE<br>COMPRESSOR<br>CAPACITY STEP<br>AND SHUT DOWN<br>EACH SINGLE<br>COMPRESSOR | 1 Num    |

| 40 | С | PUMP-DOWN CONFIGURATION CIRCUIT N° 1 | $0 \leftrightarrow 2$ | Tab. 13-5 |
|----|---|--------------------------------------|-----------------------|-----------|
| 41 | С | PUMP-DOWN CONFIGURATION CIRCUIT N° 2 | $0 \leftrightarrow 2$ | Tab. 13-5 |
| 42 | С | PUMP-DOWN CONFIGURATION CIRCUIT N° 3 | $0 \leftrightarrow 2$ | Tab. 13-5 |
| 43 | С | PUMP-DOWN CONFIGURATION CIRCUIT N° 4 | $0 \leftrightarrow 2$ | Tab. 13-5 |

| PARAMETER VALUE  | DESCRIPTION                                  |
|------------------|----------------------------------------------|
| 0                | SHUTDOWN WITHOUT PUMP DOWN                   |
| 1                | SHUTDOWN WITH PUMP DOWN                      |
| 2                | SHUTDOWN WITH PUMP DOWN ONLY IN CHILLER MODE |
| Table 12 5 CIDCU | ITS DUMD DOWN CONFICUDATION                  |

Table 13-5 CIRCUITS PUMP DOWN CONFIGURATION

| 51 | С | STAND-BY TIME TO BEGIN DEFROST CYCLE                                                     | $0 \leftrightarrow 3600$ | 1800 sec |
|----|---|------------------------------------------------------------------------------------------|--------------------------|----------|
| 52 | С | AIR TEMPERATURE SET TO BEGIN DEFROST<br>CYCLE AFTER TIME COUNTING AS PER<br>PARAMETER 51 | $-10 \leftrightarrow 20$ | 3.0 °C   |
| 53 | С | TEMPERATURE SET FOR END OF DEFROSTING PROCEDURE                                          | $0 \leftrightarrow 30$   | 10.0 °C  |
| 54 | С | MAXIMUM TIME FOR END OF DEFROST CYCLE                                                    | $0 \leftrightarrow 600$  | 300 sec  |

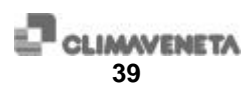

| 55 | С | PRESSURE SET FOR FORCING IN CHILLER<br>MODE UNITS WITH RECOVERY                    | $10.0 \leftrightarrow 28.0$ | 23.5 Bar  |
|----|---|------------------------------------------------------------------------------------|-----------------------------|-----------|
| 56 | С | PRESSURE DIFFERENTIAL FOR END OF<br>FORCING IN CHILLER MODE UNITS WITH<br>RECOVERY | $0 \leftrightarrow 10$      | 5.0 Bar   |
| 57 | С | MINIMUM TIME OF CHILLER MODE OPERATION<br>AFTER FORCING, IN UNITS WITH RECOVERY    | $0 \leftrightarrow 500$     | 120 sec   |
| 58 | М | ANTIFREEZE SET LOWER LIMIT                                                         | $-50 \leftrightarrow 20$    | 3 °C      |
| 59 | М | TYPE OF DEFROSTING IN AIR/WATER HEAT<br>PUMPS                                      | 0=NORMAL<br>1=SIMULT.       | 0         |
| 60 | С | COMPRESSOR STARTUP STAND-BY TIME AFTER<br>DEFROSTING PROCEDURE                     | $0 \leftrightarrow 500$     | 120 sec   |
| 61 | М | ANTIFREEZE SET UPPER LIMIT                                                         | $-20 \leftrightarrow 20$    | 10.0 °C   |
| 62 | С | MAXIMUM TIME OF OPERATION IN PUMP-<br>DOWN MODE                                    | $0 \leftrightarrow 100$     | 30 sec    |
| 63 | М | ANTIFREEZE OFFSET ON HOT WATER CIRCUIT<br>COMPARED TO COLD WATER ANTIFREEZE SET    | $-50 \leftrightarrow 50$    | 0.0 °C    |
| 64 | М | UNIT CONFIGURATION                                                                 | $0 \leftrightarrow 5$       | Tab. 13-6 |

| DESCRIPTION                             |
|-----------------------------------------|
| CHILLER                                 |
| AIR/WATER HEAT PUMP                     |
| HEAT PUMP WITHOUT DEFROST (WATER/WATER) |
| CHILLER WITH TOTAL RECOVERY             |
| CHILLER WITH FREE COOLING               |
|                                         |

Table 13-6 UNIT CONFIGURATION

| 65 | М  | ALARM LIST ERASING:                                                       | 1: CLEAR                                                                                             | 0      |
|----|----|---------------------------------------------------------------------------|----------------------------------------------------------------------------------------------------|--------|
|    |    |                                                                           |                                                                                                    |        |
| 69 | СО | OPERATING HOURS COMPRESSOR N° 1                                           | 0 set operating                                                                                      | hrs    |
| 70 | CO | OPERATING HOURS COMPRESSOR N° 2                                           | hours to zero                                                                                        | hrs    |
| 71 | СО | OPERATING HOURS COMPRESSOR N° 3                                           | n>1: n is the number                                                                                 | hrs    |
| 72 | CO | OPERATING HOURS COMPRESSOR N° 4                                           | of hours                                                                                             | hrs    |
|    |    |                                                                           |                                                                                                    |        |
| 73 | М  | 2: ENABLES 2-COMPRESSOR KEYBOARD                                          | $2 \leftrightarrow 4$                                                                                | 2 Num  |
|    |    | 4: ENABLES 4-COMPRESSOR KEYBOARD                                          |                                                                                                    |        |
|    |    |                                                                           |                                                                                                    |        |
| 77 | М  | POLARITY OF WATER FLOW SWITCH INPUT ON<br>PRIMARY CIRCUIT                 | 0=FLOW SWITCH<br>ALARM WITH CLOSE<br>CONTACT<br>1= FLOW SWITCH<br>ALARM WITH OPEN<br>CONTACT SWITCH  | 1 flag |
| 78 | М  | POLARITY OF WATER FLOW SWITCH INPUT ON<br>SECONDARY CIRCUIT               | 0= FLOW SWITCH<br>ALARM WITH CLOSE<br>CONTACT<br>1= FLOW SWITCH<br>ALARM WITH OPEN<br>CONTACT SWITCH | 0 flag |
| 79 | М  | PRIMARY CIRCUIT FLOW SWITCH ALARM DELAY<br>TIME WITH UNITS IN OPERATION   | $0 \leftrightarrow 500$                                                                              | 1 sec  |
| 80 | М  | SECONDARY CIRCUIT FLOW SWITCH ALARM<br>DELAY TIME WITH UNITS IN OPERATION | $0 \leftrightarrow 500$                                                                              | 1 sec  |

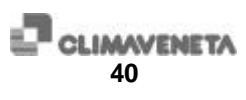

| 01 | 114 |                                                                                                    |                                                                                                    | 0.00    |
|----|-----|----------------------------------------------------------------------------------------------------|----------------------------------------------------------------------------------------------------|---------|
| 81 | M   | At FOR FAN SPEED REGULATION IN FREE<br>COOLING OPERATION                                                                | $0 \leftrightarrow 500$                                                                                                    | 2 .C    |
| 82 | М   | TYPE OF INTEGRAL REGULATION                                                                                             | 0=MEAN INTEGRAL<br>1=ABSOLUTE<br>INTEGRAL                                                                                                    | 1 flag  |
| 83 | М   | MINIMUM TIME BETWEEN TWO LOAD<br>VARIATIONS DURING THE CONTROLLED<br>STARTUP PROCEDURE                                  | $0 \leftrightarrow 600$                                                                                                    | 0 sec   |
| 84 | М   | MAXIMUM LOAD VARIATION DURING THE<br>CONTROLLED STARTUP PROCEDURE                                                       | $0 \leftrightarrow 100$                                                                                                    | 100%    |
| 85 | М   | PRIMARY CIRCUIT INTEGRAL TIME                                                                                           | $0 \leftrightarrow 600$                                                                                                    | 0 sec   |
| 86 | М   | MAX CORRECTION VALUE APPLIED TO THE<br>PRIMARY CIRCUIT THROUGH THE INTEGRAL<br>REGULATION                               | 0 ↔10                                                                                                    | 0 °C    |
| 87 | М   | SECONDARY CIRCUIT INTEGRAL TIME                                                                                         | $0 \leftrightarrow 600$                                                                                                    | 0 sec   |
| 88 | М   | MAX CORRECTION VALUE APPLIED TO THE<br>SECONDARY CIRCUIT THROUGH THE<br>INTEGRAL REGULATION                             | 0 ↔10                                                                                                    | 0 °C    |
| 89 | М   | REFERENCE PROBE FOR INTEGRAL<br>REGULATION ON PRIMARY CIRCUIT                                                           | 0=INLET PROBE<br>1=OUTLET PROBE                                                                                                    | 0 flag  |
| 90 | М   | REFERENCE PROBE FOR INTEGRAL<br>REGULATION ON SECONDARY CIRCUIT                                                         | 0= INLET PROBE 1=<br>OUTLET PROBE                                                                                                    | 0 flag  |
|    | 1.7 |                                                                                                    |                                                                                                    |         |
| 91 | М   | ACTIVATES RESOURCES                                                                                                    | 0=COMPLETE<br>ACTIVATION OF A<br>COOLING CIRCUIT<br>BEFORE PASSING<br>TO THE NEXT ONE<br>1=DISTRIBUTION<br>OF STEPS BETWEEN<br>COOLING CIRCUITS | 0       |
| 92 | М   | MAINS FREQUENCY VISUALISATION                                                                                           |                                                                                                    | Hz      |
| 93 | М   | MAINS VOLTAGE VISUALISATION                                                                                             |                                                                                                    | V       |
| 94 | С   | LOW PRESSURE ALARM DELAY IN DEFROST<br>MODE                                                                             | $0 \leftrightarrow 500$                                                                                                    | 300 sec |
| 95 | М   | SET VARIATION STARTING PERCENTAGE IN<br>FREE-COOLING MODE                                                               | $0 \leftrightarrow 100$                                                                                                    | 80%     |
| 96 | М   | SET VARIATION END PERCENTAGE IN FREE-<br>COOLING MODE                                                                   | $0 \leftrightarrow 100$                                                                                                    | 20%     |
| 97 | М   | MAXIMUM SET VARIATION IN FREE COOLING<br>MODE                                                                           | $0 \leftrightarrow 50$                                                                                                    | 0 °C    |
| 98 | М   | MINIMUM DIFFERENCE BETWEEN INLET<br>WATER TEMPERATURE AND AMBIENT AIR<br>TEMPERATURE TO START FREE COOLING<br>OPERATION | 0 ↔50                                                                                                    | 1 °C    |
| 99 | M   | MAXIMUM DIFFERENCE BETWEEN AMBIENT<br>AIR TEMPERATURE AND INLET WATER<br>TEMPERATURE TO END FREE COOLING<br>OPERATION   | 0 ↔50                                                                                                    | 1 °C    |

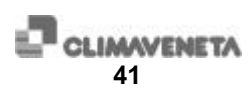

| 100 | СО   | TYPE OF COMPRESSOR STARTUP:                                                                  | 0=DIRECT 1=PART-<br>WINDING                 | 1 flag   |
|-----|------|----------------------------------------------------------------------------------------------|---------------------------------------------|----------|
| 101 | М    | TOTAL NUMBER OF COMPRESSORS                                                                  | $1 \leftrightarrow 4$                       | 1-8 num  |
| 102 | СО   | NUMBER OF CAPACITY STEPS PER<br>COMPRESSOR                                                   | $0 \leftrightarrow 3$                       | 0-3 num  |
| 103 | С    | NUMBER OF SOLENOID VALVES PER CIRCUIT                                                        | 1                                           | 1 num    |
| 104 | С    | NUMBER OF VENTILATION CONTROL STEPS<br>PER CIRCUIT                                           | $0 \leftrightarrow 4$                       | 0-4 num  |
| 105 | С    | NUMBER OF 4-WAY VALVES PER CIRCUIT<br>(WRAN).                                                | $0 \leftrightarrow 1$                       | 0-1 num  |
| 106 | М    |                                                                                              | $0 \leftrightarrow 1$                       | 0        |
| 107 | М    | NUMBER OF ANTIFREEZE REALYS                                                                  | $1 \leftrightarrow 2$                       | 1-2 num  |
| 108 | М    | NUMBER OF RELAYS FOR FREE COOLING                                                            | $0 \leftrightarrow 1$                       | 0-1 num  |
| 109 | М    | PRESENCE OF PROBES IN HOT WATER CIRCUIT                                                      | $0 \leftrightarrow 1$                       | 0-1 flag |
| 110 | М    | NUMBER OF PROBES AT COLD WATER OUTLET                                                        | $1 \leftrightarrow 9$                       | 1-3 num  |
| 111 | М    | NUMBER OF PROBES AT HOT WATER OUTLET                                                         | $0 \leftrightarrow 9$                       | 0-3 num  |
| 112 | М    | TOTAL NUMBER OF DEFROST PROBES                                                               | 0 ↔8                                        | 0-4 num  |
| 114 | М    | NUMBER OF TEMPERATURE PROBES FOR FREE<br>COOLING                                             | $0 \leftrightarrow 2$                       | 0-2 num  |
| 115 | С    | NUMBER OF RECOVERY RELAYS PER CIRCUIT                                                        | $0 \leftrightarrow 1$                       | 0-1 num  |
| 116 | С    | ENABLE PUMP-DOWN AT STARTUP (IT IS<br>EFFECTIVE ONLY IF PUMP-DOWN AT<br>SHUTDOWN IS ENABLED) | 0=NOT ENABLED<br>1=ENABLED                  | 0 flag   |
|     |      | IT MUST BE 0 FOR UNITS WITH SCREW<br>COMPRESSORS                                             |                                             |          |
| 117 | М    | VOLTAGE ALARM ENABLING/DISABLING                                                             | $0 = \text{DISABLED} \\ 1 = \text{ENABLED}$ | 1        |
| 118 | М    | FREQUENCY ALARM ENABLING/DISABLING                                                           | $0 = \text{DISABLED} \\ 1 = \text{ENABLED}$ | 1        |
|     |      |                                                                                              | -                                           |          |
| 120 | М    | ST1 temperature probe offset                                                                 | -10 ↔10                                     | 0.0 °C   |
| 121 | М    | ST2 temperature probe offset                                                                 | -10 ↔10                                     | 0.0 °C   |
| 122 | М    | ST3 temperature probe offset                                                                 | -10 ↔10                                     | 0.0 °C   |
| 123 | М    | ST4 temperature probe offset                                                                 | -10 ↔10                                     | 0.0 °C   |
| 124 | М    | ST5 temperature probe offset                                                                 | -10 ↔10                                     | 0.0 °C   |
| 125 | М    | ST6 temperature probe offset                                                                 | -10 ↔10                                     | 0.0 °C   |
|     | - ar |                                                                                              |                                             |          |
| 128 | CI   | VIEW OF C1 SUBCOOLING TEMPERATURE                                                            |                                             | °C       |
| 129 | CI   | VIEW OF C2 SUBCOOLING TEMPERATURE                                                            |                                             | °C       |
| 136 | М    | HYSTERESIS TO ENABLE PROPORTIONAL<br>REGULATION AT PRIMARY CIRCUIT OUTLET                    | -10 ↔10                                     | °C       |
| 137 | М    | HYSTERESIS TO ENABLE PROPORTIONAL<br>REGULATION AT SECONDARY CIRCUIT<br>OUTLET               | -10 ↔10                                     | °C       |
| 138 | М    | FAN ACTIVATION HYSTERESIS IN FREE-<br>COOLING MODE                                           | -10 ↔10                                     | 1 °C     |
| 139 | М    | OFFSET FOR FAN ACTIVATION IN FREE-<br>COOLING MODE                                           | -10 ↔10                                     | 2 °C     |
| 140 | М    | FAN SHUTDOWN DELAY IN FREE-COOLING<br>MODE                                                   | $0 \leftrightarrow \!\! 500$                | 20 sec   |
| 141 | М    | FAN STARTUP DELAY IN FREE-COOLING MODE                                                       | 0 ↔500                                      | 20 sec   |

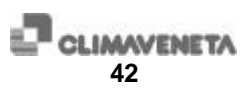

| 142 | М   | ENABLING CONDENSING PRESSURE RELAY                                | $0 \leftrightarrow 2$                          | 0 Num    |
|-----|-----|-------------------------------------------------------------------|------------------------------------------------|----------|
| 143 | М   | RELAY 1 SET POINT                                                 | $0 \leftrightarrow 30$                         | 10.0 Bar |
| 144 | М   | RELAY 1 PROPORTIONAL BAND                                         | $0 \leftrightarrow 10$                         | 5.0 Bar  |
| 145 | М   | RELAY 2 SET POINT                                                 | $0 \leftrightarrow 30$                         | 9.5 Bar  |
| 146 | М   | RELAY 2 PROPORTIONAL BAND                                         | $0 \leftrightarrow 10$                         | 0.5 Bar  |
| ·   |     |                                                                   |                                                |          |
| 152 | М   | SP1 HP pressure probe offset CIRCUIT N°1                          | -10 ↔10                                        | 0.0 Bar  |
| 153 | М   | SP2 HP pressure probe offset CIRCUIT N°2                          | -10 ↔10                                        | 0.0 Bar  |
|     |     |                                                                   |                                                |          |
| 183 | М   | CURRENT OPERATING HOUR                                            |                                                | num      |
| 100 | L M |                                                                   |                                                | 0 N      |
| 190 | IVI | 0: MODEM DISABLED<br>1: Enables the unit to answer calls by modem | $0 \leftrightarrow 2$                          | 0 INUM   |
|     |     | 2: Enables the unit to answer and call by modem                   |                                                |          |
| 191 | М   | Mask for machine alarms which activate the call                   | $0 \leftrightarrow 0 \mathrm{xFFF}$            | 0 Mask   |
| 192 | М   | Mask for circuit alarms which activate the call                   | $0 \leftrightarrow 3F$                         | 0 Mask   |
| 193 | М   | Mask for compressor alarms which activate the call                | $0 \leftrightarrow 0F$                         | 0 Mask   |
| 194 | М   | Type of serial port listening prior to the transmission           | $0 \leftrightarrow 120$                        | 4 sec    |
|     |     | of the initialisation command                                     |                                                |          |
| 195 | М   | Type of serial port listening prior to the transmission           | $0 \leftrightarrow 120$                        | 60 sec   |
| 106 | м   | of the connection command                                         | 0 7                                            | 2 Num    |
| 190 | IVI | number                                                            | $0 \leftrightarrow 5$                          | 2 INUIII |
| 197 | М   | Delay time between two successive attempts to call the            | $0 \leftrightarrow 600$                        | 10 sec   |
|     |     | same number                                                       | 0 ( ) 000                                      |          |
| 198 | М   | Maximum wait time for reply after the initialisation              | $0 \leftrightarrow 120$                        | 2 sec    |
| 100 | M   | command                                                           |                                                | 45       |
| 199 | M   | Maximum wait time for reply after the connection                  | $0 \leftrightarrow 120$                        | 45 Sec   |
|     |     | command                                                           |                                                |          |
| 209 | М   | PRESENCE OF HIGH PRESSURE TRANSDUCERS                             | $0 \leftrightarrow 1$                          | 1 Flag   |
| 210 | М   | first step HP set                                                 | $0 \leftrightarrow 30$                         | 14 Bar   |
| 211 | М   | first step HP differential                                        | $0 \leftrightarrow 10.5$                       | 2.0 Bar  |
| 212 | М   | Second step HP set                                                | $0 \leftrightarrow 30$                         | 15.5 Bar |
| 213 | М   | second step HP differential                                       | $0 \leftrightarrow 10.5$                       | 2 Bar    |
| 214 | М   | third step HP set                                                 | $0 \leftrightarrow 30$                         | 17 Bar   |
| 215 | М   | third step HP differential                                        | $0 \leftrightarrow 10.5$                       | 2 Bar    |
| 216 | М   | fourth step HP set                                                | $0 \leftrightarrow 30$                         | 18 Bar   |
| 217 | М   | fourth step HP differential                                       | $0 \leftrightarrow 10.5$                       | 2 Bar    |
| 226 | М   | Activation of HP steps                                            | 0=continuous                                   | 0        |
|     |     |                                                                   | activation (step                               |          |
|     |     |                                                                   | regulation)                                    |          |
|     |     |                                                                   | 1 = activation with<br>switch-over to fan food |          |
|     |     |                                                                   | from auto-transformer                          |          |
|     |     |                                                                   | (continuous step                               |          |
|     |     |                                                                   | regulation)                                    |          |
| 000 |     |                                                                   |                                                |          |
| 229 | M   |                                                                   | $0 \leftrightarrow 1$                          | U Flag   |
| 220 | M   | HOT WATED SET DOINT LUCIED LIMIT                                  | 00 100                                         | 50 °C    |
| 230 | M   | HOT WATER SET POINT LOWED I MIT                                   | -20 ↔100                                       | 30°C     |
| 201 | M   | COLD WATER SET DOINT LICHED LIMIT                                 | -20 ↔100                                       | 12 °C    |
| 232 | M   | COLD WATER SET FOINT HIGHER LIVIT                                 | -20 ↔100                                       | 12 C     |
| 233 | M   | LOT WATER SET FOINT LOWER LIVIT                                   | -50 ↔100                                       | 5°C      |
| 234 | M   |                                                                   | 1 ↔50                                          | 1°C      |
| 235 | M   |                                                                   | 1 ↔50                                          | 1 C      |
| 230 | M   |                                                                   | 1 ↔50                                          | J °C     |
| 231 | IVI | COLD WATER $\Delta t$ LOWER LIMIT                                 | $1 \leftrightarrow 50$                         | 10       |

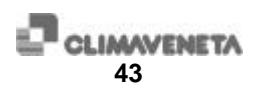

| 240 | С | TIME REMAINING TO CIRCUIT 1 END OF<br>DEFROST CYCLE |                       | min    |
|-----|---|-----------------------------------------------------|-----------------------|--------|
| 241 | С | TIME REMAINING TO CIRCUIT 2 END OF<br>DEFROST CYCLE |                       | min    |
| 242 | С | TIME REMAINING TO CIRCUIT 3 END OF<br>DEFROST CYCLE |                       | min    |
| 243 | С | TIME REMAINING TO CIRCUIT 4 END OF<br>DEFROST CYCLE |                       | min    |
|     |   |                                                     |                       |        |
| 244 | М | ENABLING OF THE SUBCOOLING CONTROL                  | $0 \leftrightarrow 1$ | 0 Flag |

|     |   |                                              | 0 < 7 1                 |           |
|-----|---|----------------------------------------------|-------------------------|-----------|
| 245 | М | DELAY TIME TO START SUBCOOLING<br>REGULATION | $0 \leftrightarrow 120$ | 60 sec    |
| 246 | М | DELAY TIME TO ACTIVATION OF SUBCOOLING RELAY | $0 \leftrightarrow 120$ | 30 sec    |
| 247 | М | SUBCOOLING SET POINT                         | $0 \leftrightarrow 100$ | 5 °C      |
| 248 | М | SUBCOOLING PROPORTIONAL BAND                 | $0 \leftrightarrow 10$  | 1 °C      |
| 249 | М | TYPE OF REFRIGERANT GAS USED                 | $1 \leftrightarrow 3$   | Tab. 13-7 |

| PARAMETER VALUE | DESCRIPTION |
|-----------------|-------------|
| 1               | R 22        |
| 2               | R 134a      |
| 3               | R 407c      |
| 4               | R 404a      |

| 270 | М  | 1: ENABLE DATA LOGGER                                                                                  | $0 \leftrightarrow 1$     | 1 Flag |
|-----|----|----------------------------------------------------------------------------------------------------|---------------------------|--------|
|     |    | (see note in cnap.9.8)                                                                                 |                           |        |
| 280 | М  | MAXIMUM OPERATING TIME ALLOWED WITH CAPACITY STEP ACTIVE                                               | $0 \leftrightarrow 300$   | 0 min  |
| 281 | М  | FORCING TIME IN "FULL" CAPACITY<br>OPERATION                                                           | 0 ↔300                    | 0 sec  |
| 282 | СО | RESIDUAL TIME ALLOWED WITH CAPACITY<br>STEP ACTIVE; COMPRESSOR 1                                       | 0 ↔300                    | min    |
| 283 | СО | RESIDUAL TIME IN "FULL" CAPACITY<br>OPERATION OF COMPRESSOR 1                                          | 0 ↔300                    | sec    |
| 284 | СО | RESIDUAL TIME ALLOWED WITH CAPACITY<br>STEP ACTIVE; COMPRESSOR 2                                       | 0 ↔300                    | min    |
| 285 | СО | RESIDUAL TIME IN "FULL" CAPACITY<br>OPERATION OF COMPRESSOR 2                                          | 0 ↔300                    | sec    |
| 290 | М  | ENABLING OF REMOTE SUMMER/WINTER<br>SWITCH-OVER IN THE HEAT PUMPS                                      | $0 \leftrightarrow 1$     | 0 flag |
| 291 | М  | CONTROL INPUT POLARITY                                                                                 | $0 \leftrightarrow 1$     | 1 flag |
| 292 | М  | COMPRESSOR FORCING TIME IN OFF AFTER<br>REMOTE SWITCH-OVER                                             | $10 \leftrightarrow 3600$ | 10 sec |
| 293 | M  | INLET TEMPERATURE SET BEYOND WHICH NO<br>ALARM IS TRIGGERED IN THE CHILLER→ HEAT<br>PUMP SWITCH-OVER   | $0 \leftrightarrow 50$    | 30 °C  |
| 294 | M  | INLET TEMPERATURE SETTING BELOW WHICH<br>NO ALARM IS TRIGGERED IN THE<br>CHILLER→HEAT PUMP SWITCH-OVER | 0 ↔50                     | 20 °C  |

Table 13-7 TYPE OF REFRIGERANT GAS

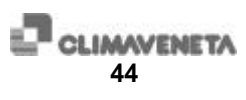

### 14 Enclosures

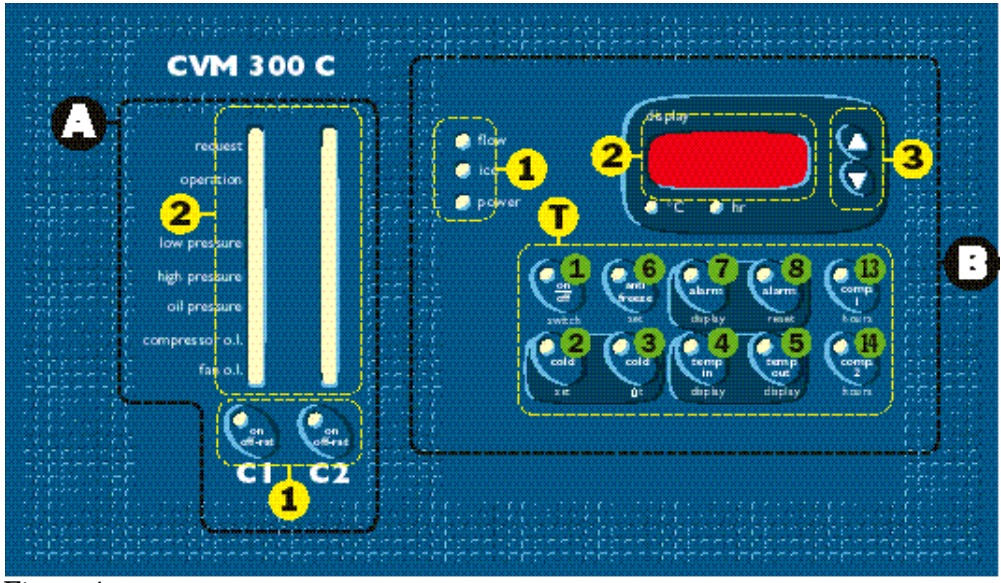

Figure 1

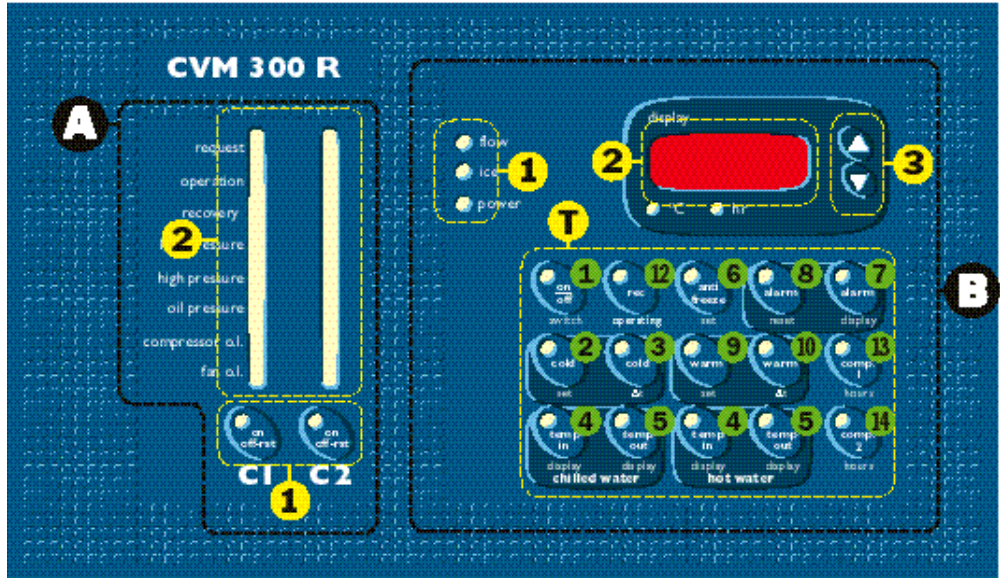

Figure 2

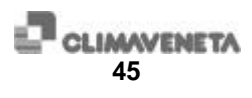

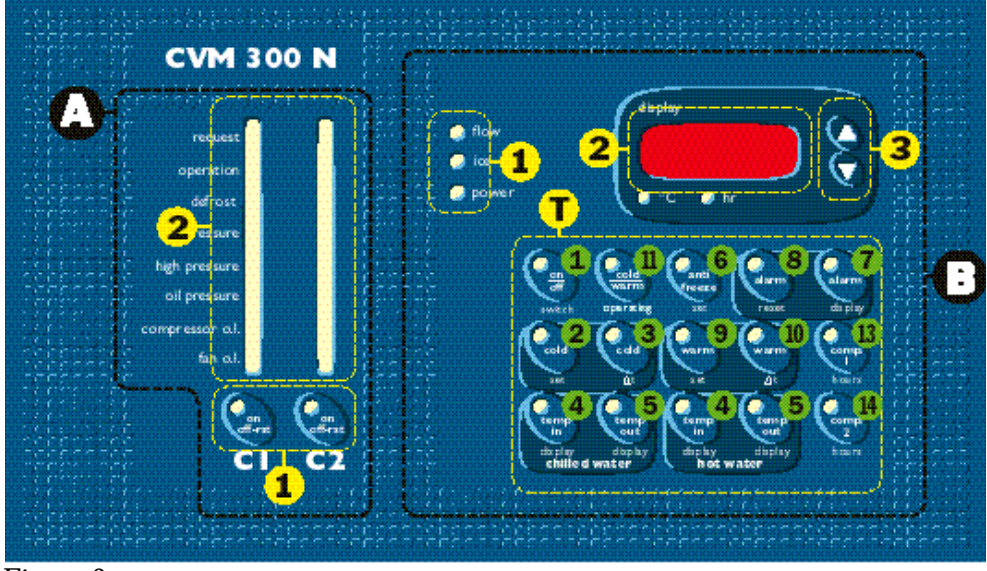

Figure 3

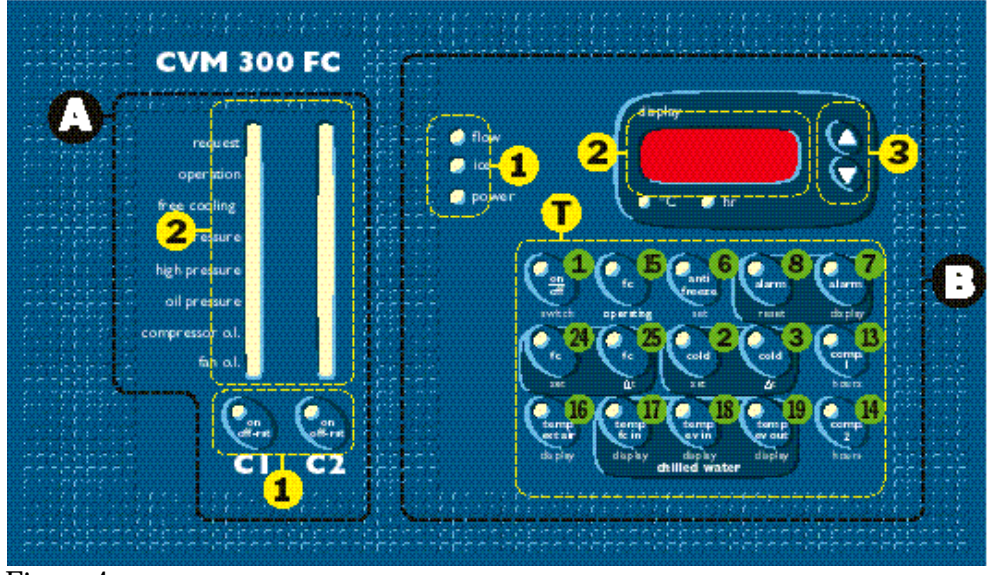

Figure 4

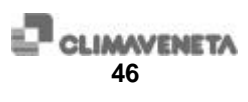